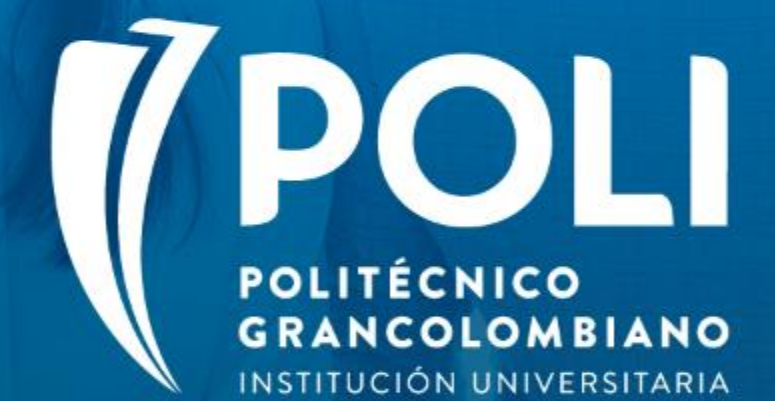

POLI

## PROYECTO BANNER Sesiones de formación a usuarios finales.

Facilitador: Rocio Baquero Florez Fecha: 31 de Agosto de 2020 Intensidad horaria: 2 Horas

POLI

(D

## **PROYECTO BANNER**

## "Proceso de Matriculas y Pagos"

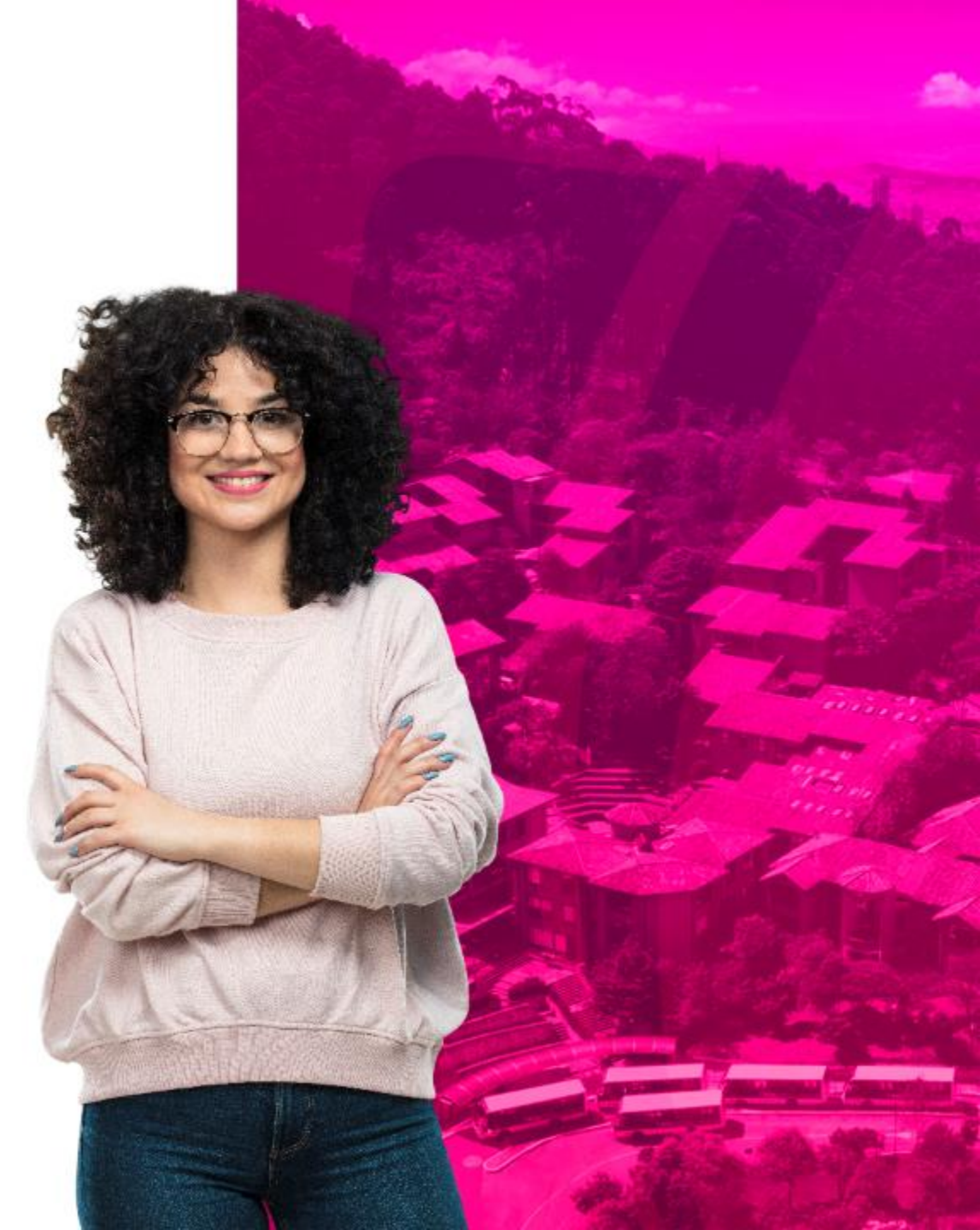

### Objetivos

 ✓ Capacitar al equipo Poli acerca de las actividades que se realizan de front al estudiante correspondiente al proceso de matriculas en "Banner".

✓ Describir cada uno de los pasos de las formas de pago, cuenta del estudiante, generación de recibos de pago y actividades asociadas al proceso de Matricula

✓ Evaluar y retroalimentar lo visto en esta sesión

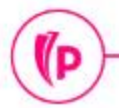

POLI

### Temas

- 1. Generalidades de Banner
- 2. Cuenta del estudiante
- 3. Tipos de órdenes de pago
- 4. Generación de Recibos de pago
- 4. Formas de Pago
- Pago en Efectivo
- Pago en Cheque
- Pago con tarjeta por Datafono
- Sub-boletos (Abonos de Matricula)
- Exenciones (Becas y Descuentos)
- Planes de pago (créditos Educativos)
- 5. Media matrícula
- 6. Retenciones
- 7. Generación de cargos de otros servicios académicos

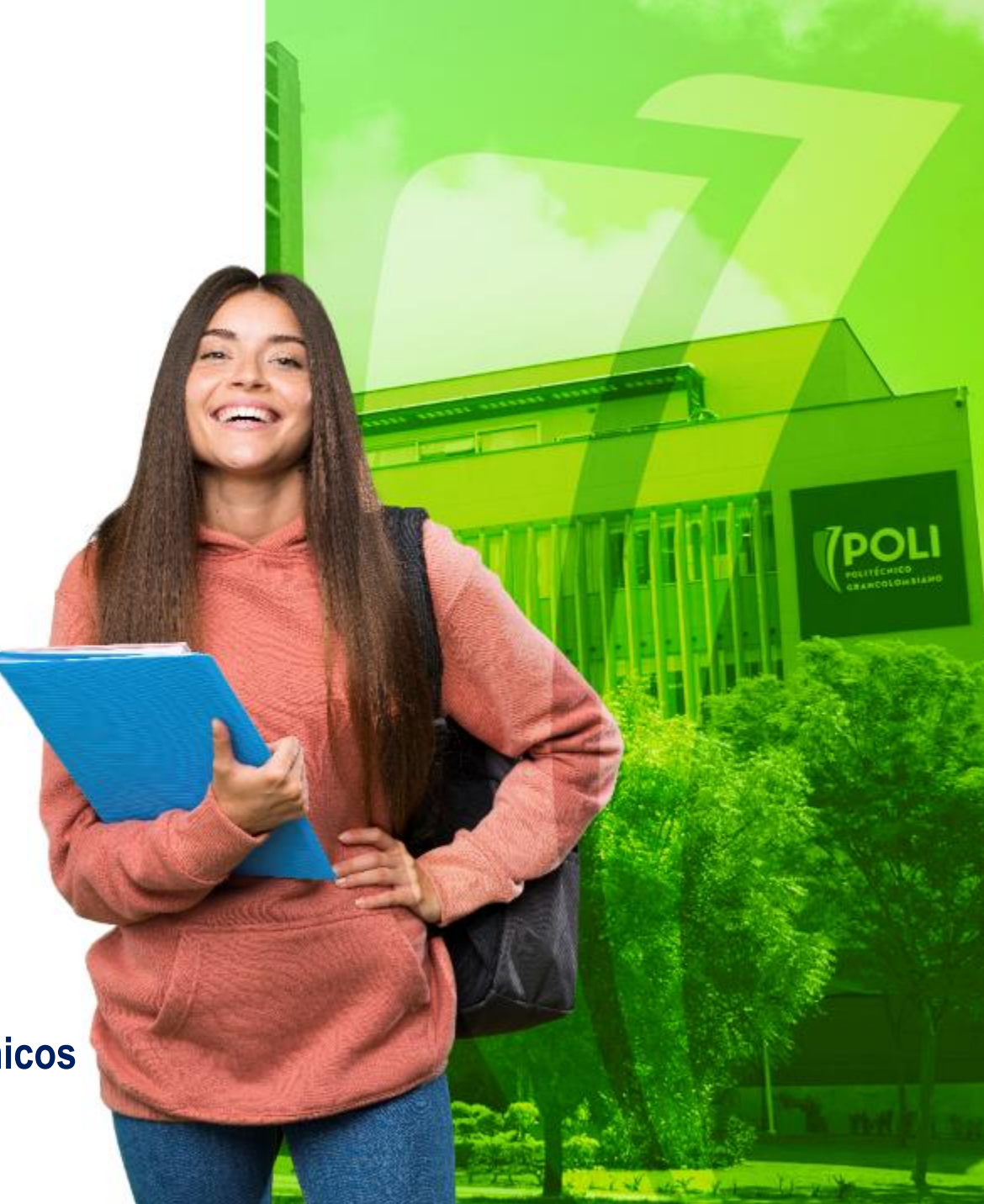

### **Términos**

- ✓ **Cargo:** Es la factura que se genera en el sistema.
- Cuenta del estudiante: Donde se realiza la revisión a detalle de las transacciones financieras del estudiantes.
- Exenciones: Corresponde al grupo de Becas y descuentos
- ✓ Planes de pago: Son los Créditos educativos
- ✓ Sub-boletos: Son Recibos de pago para realizar abonos de matricula.
- ✓ Retenciones: Bloqueos o restricciones que se le asigna al estudiante.
- ✓ Atributos: Características especiales del estudiante
- ✓ ID: Código del estudiante

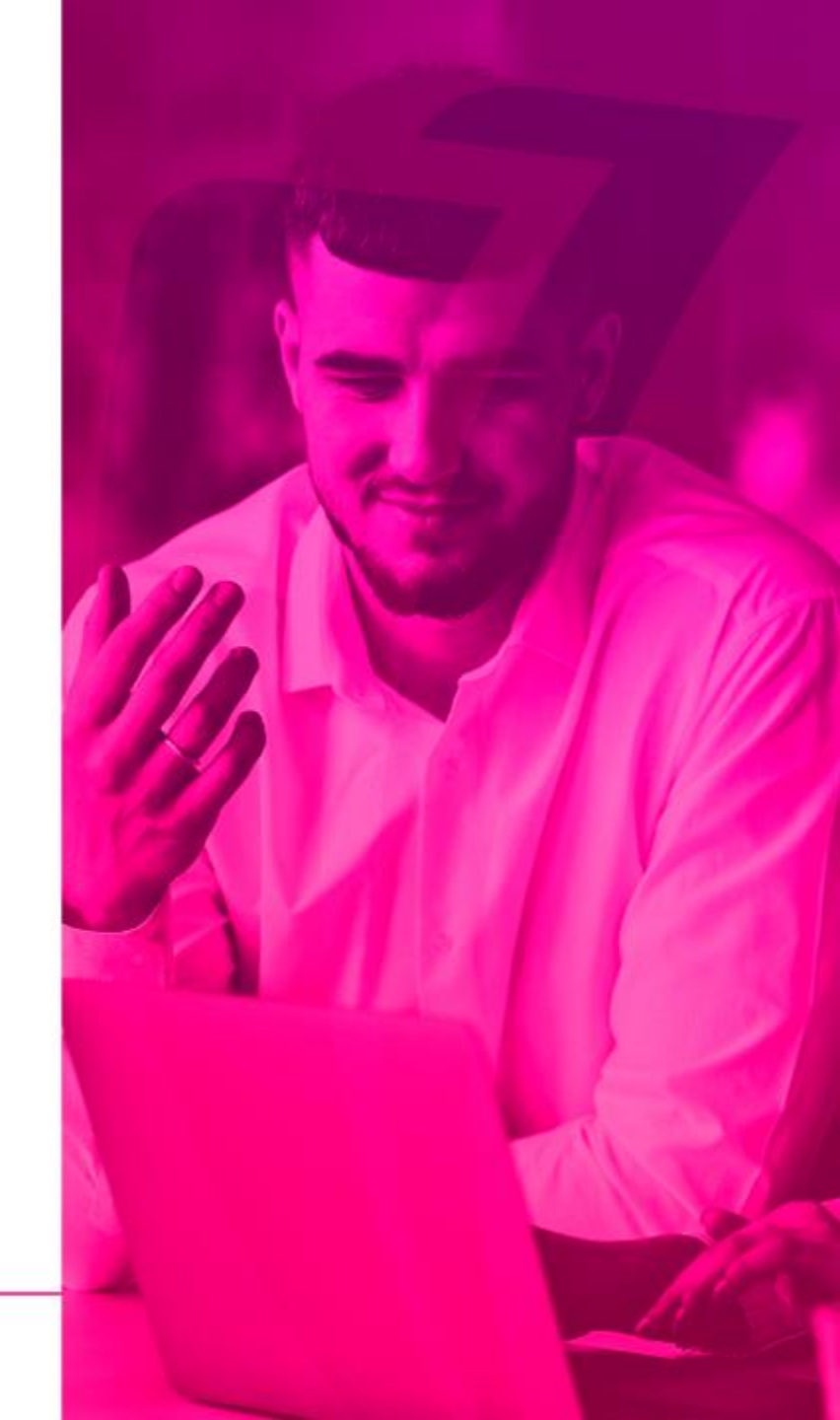

POLI

## Generalidades de Banner

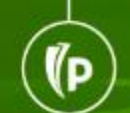

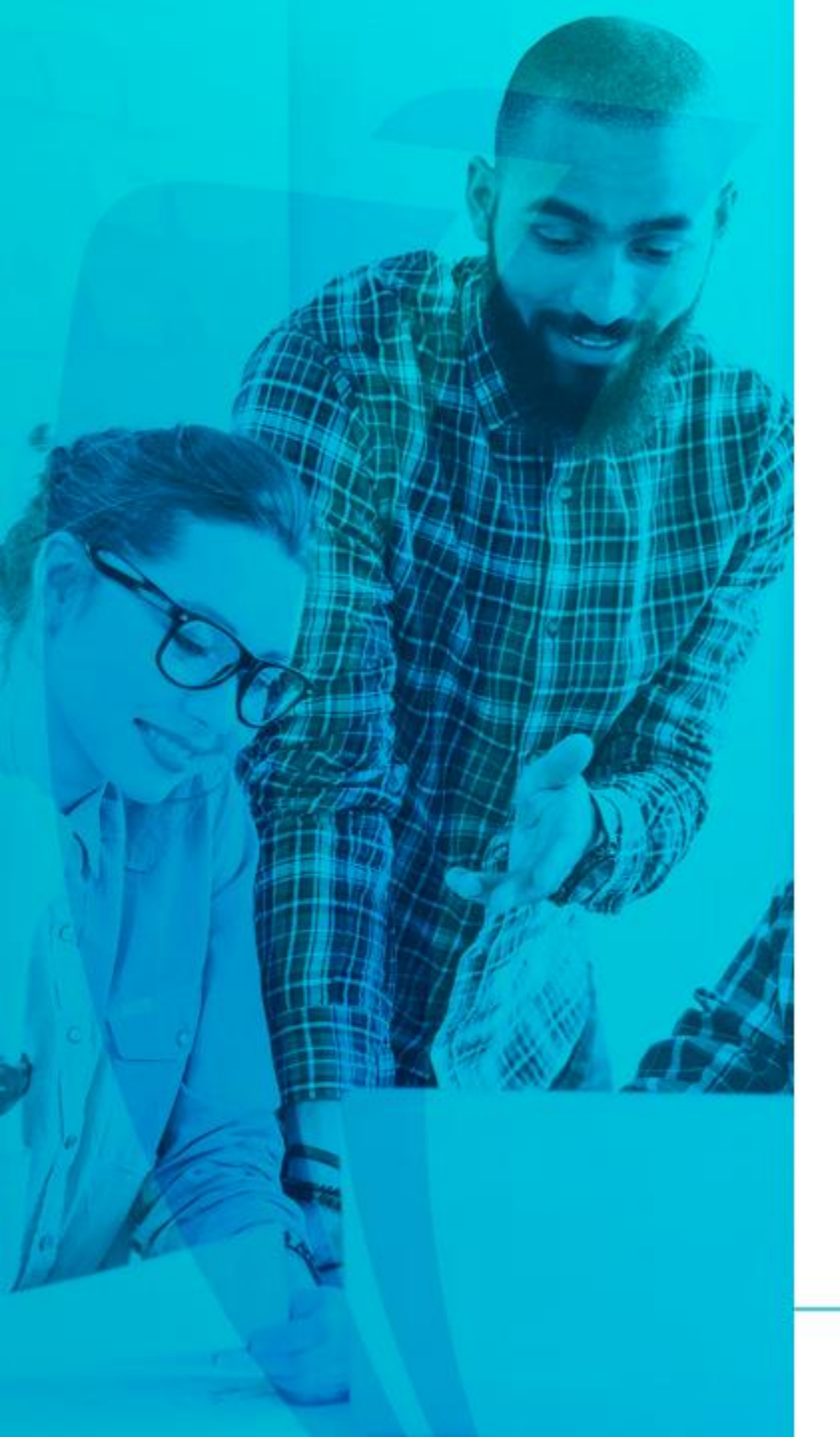

#### Que es Banner?

 Es un sistema de información integral con un amplio rango de funciones, desde la gestión estratégica de los datos, hasta el procesamiento de los registros

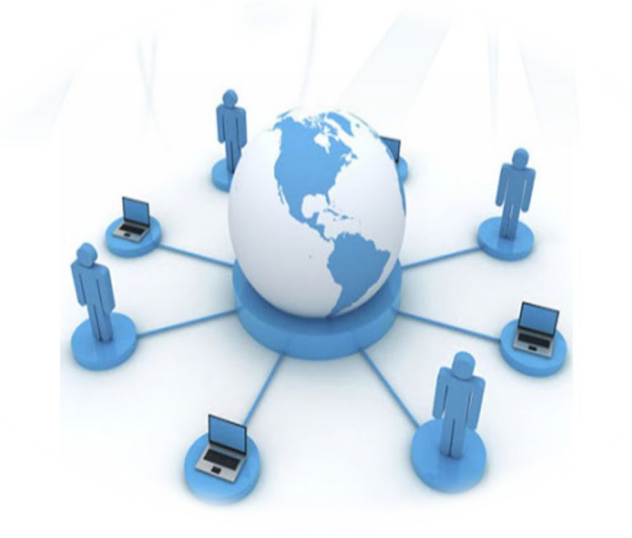

Facilita la administración de procesos académicos y financieros

-(P

#### Interacción con Banner

#### Ingreso a Banner <u>https://sispoli.ilumno.com/</u>

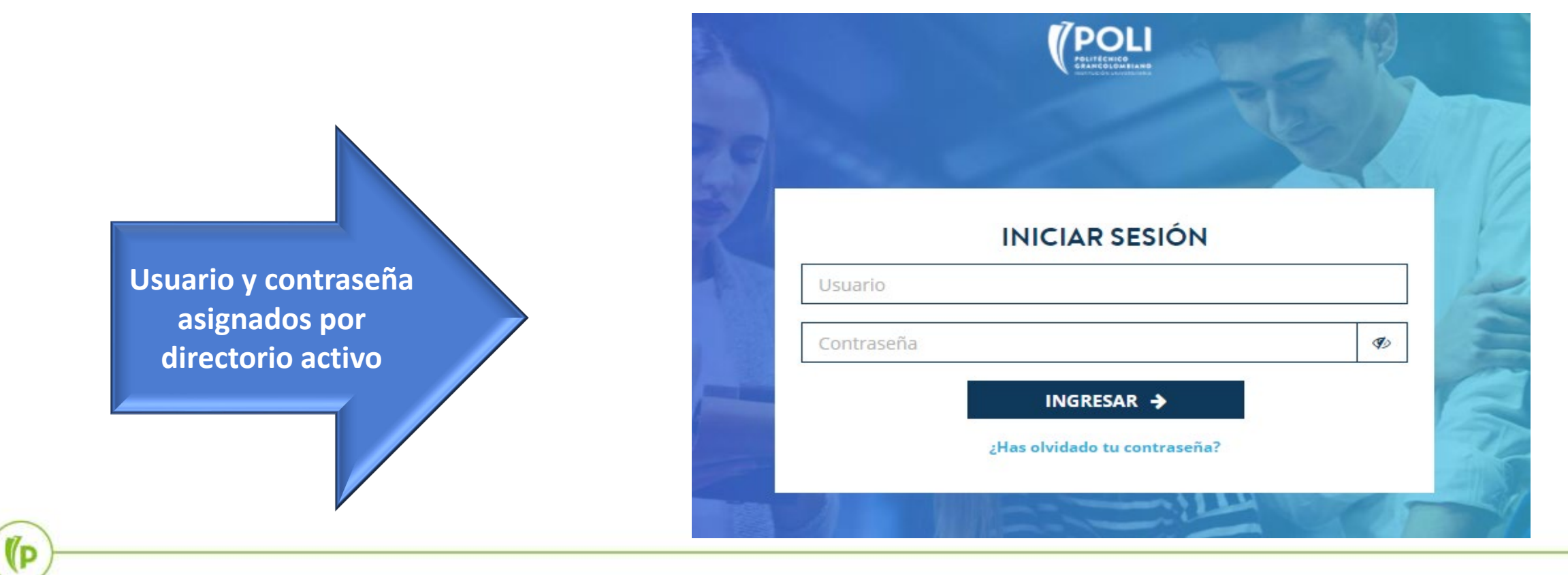

#### Pantalla de Inicio

(D

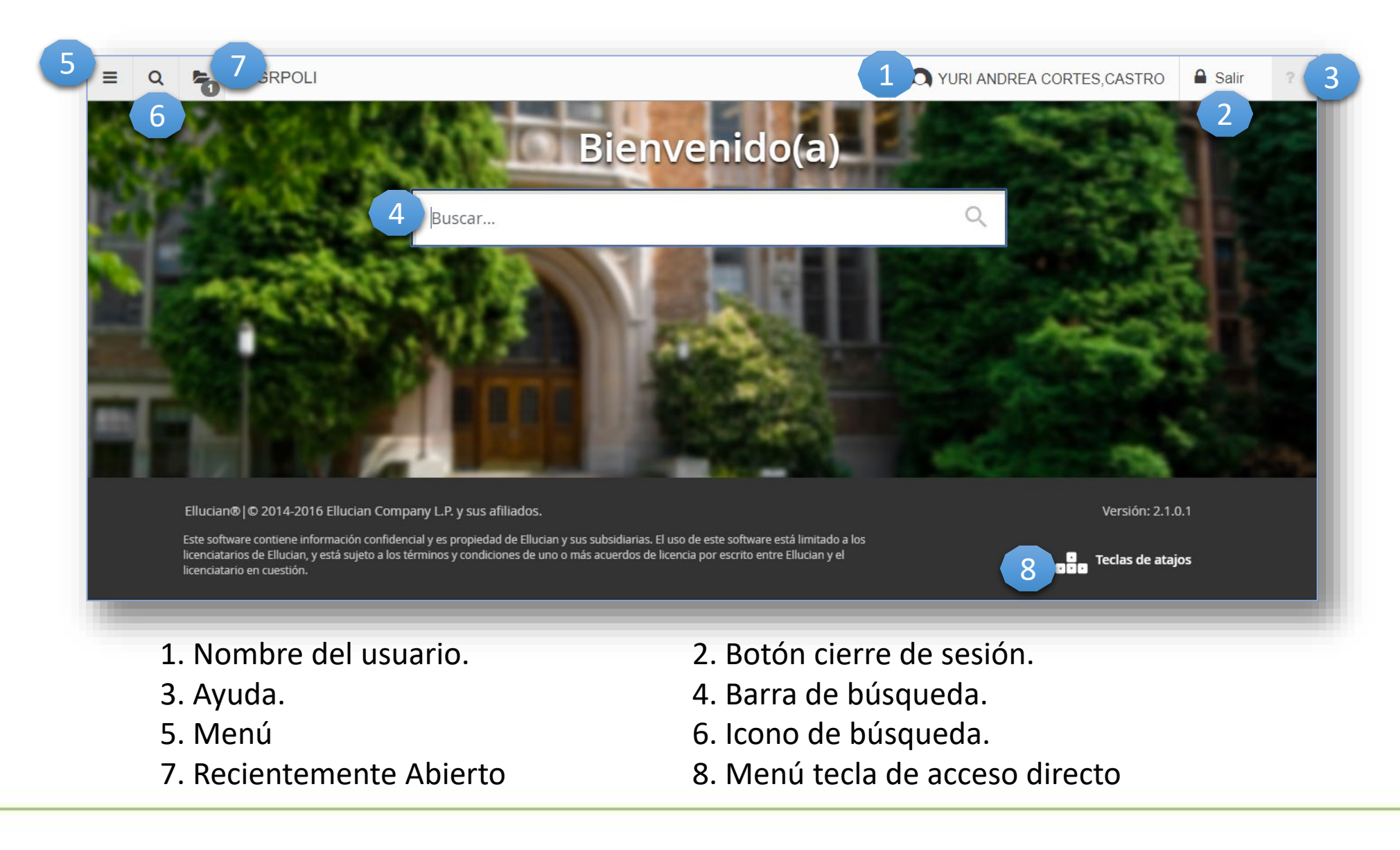

#### Periodos Académicos

CÓDIGO 6 DÍGITOS

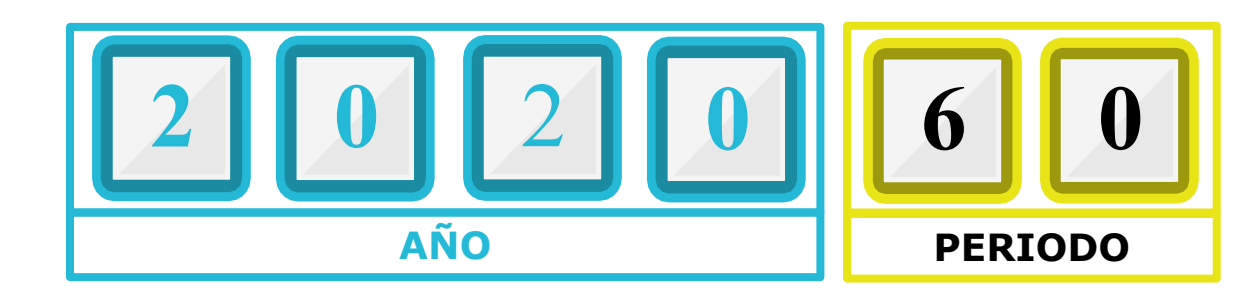

|        | CÓDIGO | GO PERIODO                      |            | CÓDIGO | PERIODO          |
|--------|--------|---------------------------------|------------|--------|------------------|
|        |        |                                 | <b>IAI</b> | 30     | PRIMER SEMESTRE  |
| 0      | 10     | PRIMER SEMESTRE                 | SGF        |        |                  |
| EGRADO | 50     | INTERSEMESTRAL PRIMER SEMESTRE  | РО         | 80     | SEGUNDO SEMESTRE |
| PR     | 60     | SEGUNDO SEMESTRE                | <b>CГ</b>  | 00 501 |                  |
|        | 98     | INTERSEMESTRAL SEGUNDO SEMESTRE |            | UU EDU |                  |

#### Formas de Banner

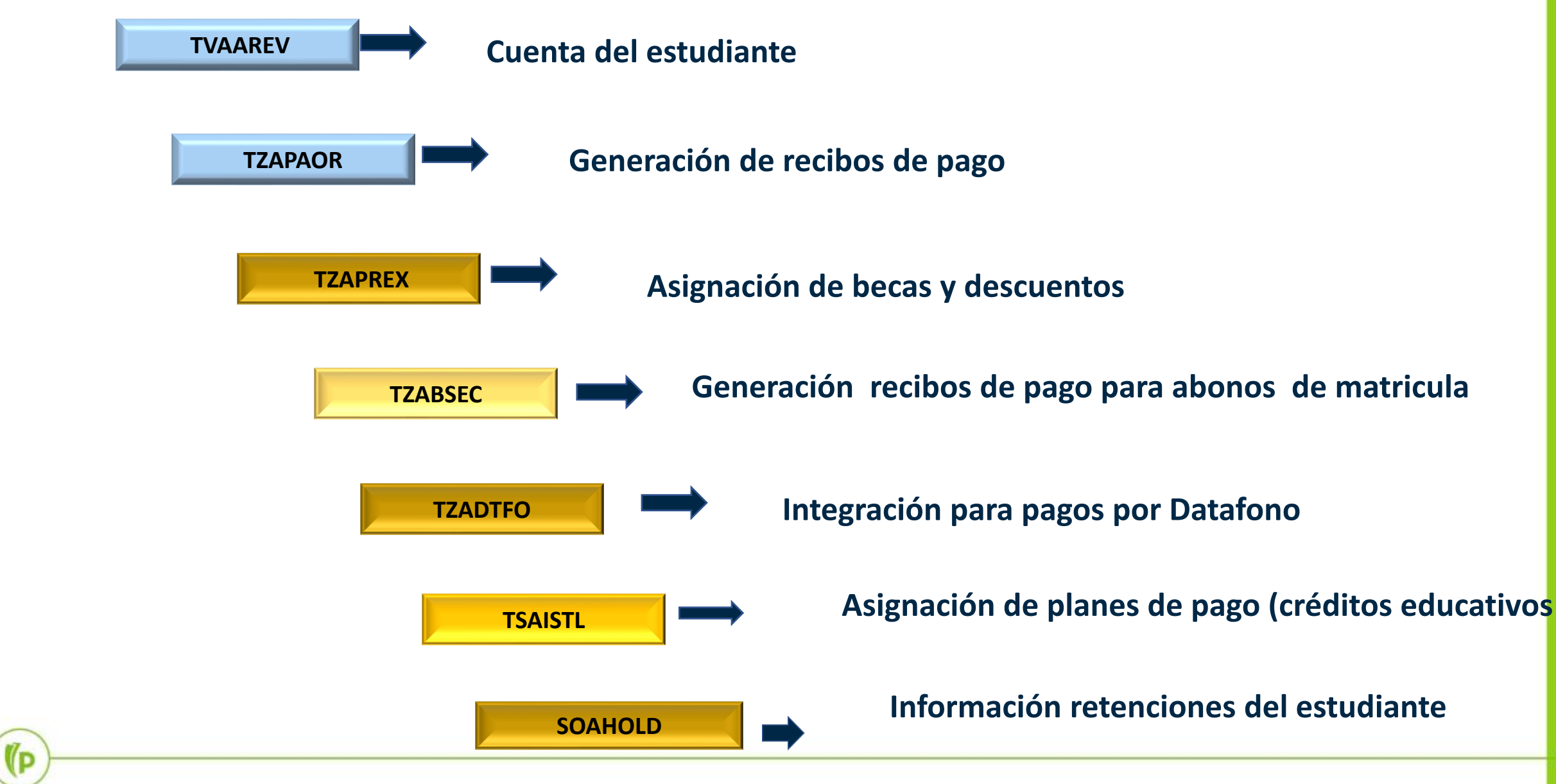

POLI

## Cuenta del estudiante TVAAREV

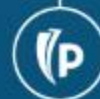

#### **Cuenta del estudiante TVAAREV**

|                 |                |                        | Valor       | de la fact        | sura              | F              | Pagos             | Sal<br>Sa              | do Po<br>aldo p | ositivo d<br>pendien | e tipo<br>te por | cargo=<br>pagar |
|-----------------|----------------|------------------------|-------------|-------------------|-------------------|----------------|-------------------|------------------------|-----------------|----------------------|------------------|-----------------|
| = Q             | 5              | POLI                   |             |                   |                   | /              |                   |                        |                 | NZALEZ               | 🔒 Salir          | ?               |
| × Revis         | ión de detalle | de cuenta - alumnos TV | /AAREV 9.3. | 6.1 LASC:9.3.6.1] | (POLI)            |                | A                 | GREGAR 📑 RECUPE        | RAR 占           | RELACIONAD           | о 🔆 не           | RRAMIENTAS      |
| ID: 10023623    | 5 LEIDY ALE    | JANDRA ROJAS NEUS      | A Límite d  | e crédito: Divisa | a: COP Usuario: : | SAVSUSR Retenc | iones:            |                        |                 |                      | Reco             | menzar          |
| DETALLES DE     | E CUENTA       |                        |             |                   | /                 |                |                   |                        | 🕂 Insertar      | Eliminar             | Copiar           | 👻 Filtrar 🔺     |
| Recibo          |                |                        |             |                   |                   |                |                   |                        |                 |                      |                  |                 |
| Código de deta. | Descripción    | 1*                     | Periodo *   | Cargo             | Pago              | Saldo          | Monto de impuesto | Tipo de imp Plan de es | t Orige         | n * Fecha            | vigente *        | Fecha           |
| U105            | RECARGO        | D MATRICULA VIRT       | 202060      | 71.223,00         |                   | 71.223,00      | 0,00              |                        | 1 T             | 14/08                | /2020            | 14/08           |
| T101            | MATRICU        | LA PREGRADO VIR        | 202060      | 2.374.100,00      |                   | 2.374.100,00   | 0,00              |                        | 1 R             | 12/08                | /2020            | 12/08           |
| T101            | MATRICUL       | LA PREGRADO VIR        | 202010      | 2.261.000,00      |                   | 0,00           | 0,00              |                        | 1 R             | 30/01                | /2020            |                 |
| B249            | DTO INST       | CAMPAN 20% RE          | 202010      |                   | 678.300,00        | 0,00           | 0,00              |                        | Т               | 30/01                | /2020            |                 |
| C100            | RECAUDO        | DEFECTIVO              | 202010      |                   | 1.582.700,00      | 0,00           | 0,00              |                        | Т               | 29/01                | /2020            |                 |
| । से जी ति त    | - 1 🕨 N        | 10 y Por página        | 4           |                   |                   | _              |                   |                        |                 |                      | Reais            | tro 2 de 5      |
|                 |                | To Prorpagina          |             |                   |                   |                |                   |                        | 🛱 Insertar      | E Eliminar           | Copiar           | P Filtrar       |
|                 | Montos         | Saldo de consulta      |             | Saldo de cu       | enta              | Monto venci    | do                | Saldo de nota          |                 | Saldo de a           | yuda autoriz     | ada             |
|                 | Base           | 2.445.323,00           | 1           | 2.445.            | 323,00            | 2.445.3        | 23,00             | 0,00                   |                 |                      | 0,0              | 0               |
| Im              | puesto         | 0,00                   | 1           |                   | 0,00              |                | 0,00              |                        |                 |                      |                  |                 |
| 015             | Neto           | 2.445.323,00           | ñ           | 2.445.            | 323,00            | 2.445.3        | 23,00             |                        |                 |                      |                  |                 |
|                 |                |                        |             |                   |                   |                |                   |                        |                 |                      |                  |                 |
| <b>X</b>        | Usuario S      | AISUSR                 |             |                   |                   |                |                   |                        |                 |                      |                  | GUARDAR         |

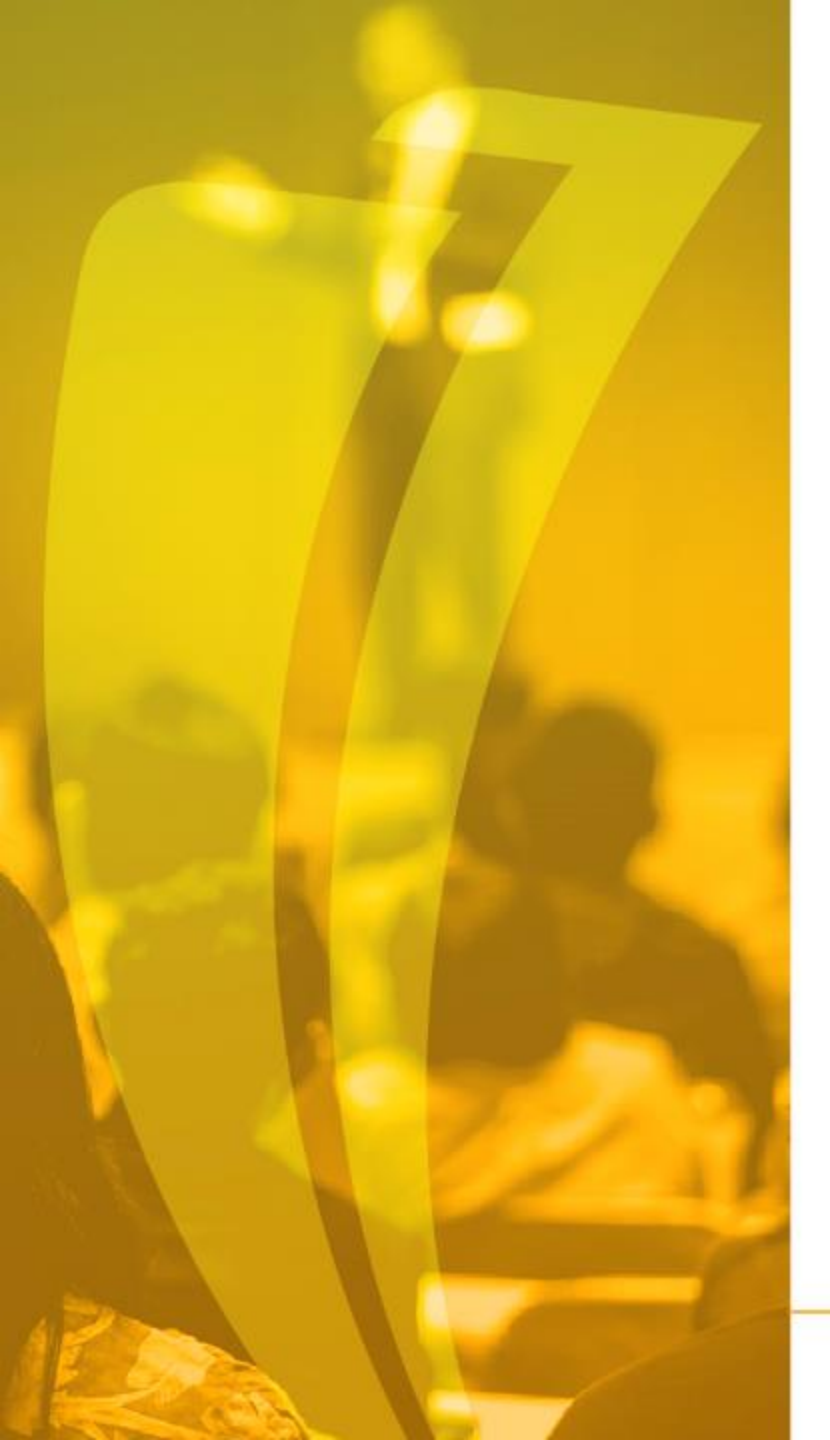

### Tipos de Ordenes de pago

| TIPO DOCUMENTO | DESCRIPCION                    |
|----------------|--------------------------------|
| CONT           | ORDEN DE PAGO EDUCACION CONTIN |
| CRED           | ORDEN DE PAGO CREDITO DIRECTO  |
| CURS           | ORDEN DE PAGO CURSOS CORTOS    |
| DIPL           | ORDEN DE PAGO DIPL OPC GRADO   |
| FINA           | ORDEN DE PAGO ENTIDADES FINAN  |
| GRAD           | ORDEN DE PAGO DERECHO DE GRADO |
| GRAE           | ORDEN DE PAGO DERECHO DE GRADO |
| НОМО           | ORDEN DE PAGO ESTUD HOMOLOGA   |
| INSC           | ORDEN DE PAGO DE INSCRIPCION   |
| MATR           | ORDEN DE PAGO DE MATRICULA     |
| MODU           | ORDEN DE PAGO DE MOD ADICIONAL |
| SABE           | ORDEN DE PAGO EXAMEN SABE PRO  |
| SERV           | ORDEN DE PAGO OTROS SERV ACADE |
| SUPL           | ORDEN DE PAGO SUPLETORIO       |
| BSEC           | ORDEN DE PAGO SECUNDARIO       |
| VACA           | ORDEN DE PAGO CURSO VACACIONES |

POLI

## Generación de Recibos de pago TZAPAOR

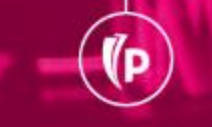

#### 1. Generación de recibos de pago TZAPAOR

1. Se selecciona el periodo

- 2. Se registra el código del estudiante
- 3. Se selecciona la Divisa COP

- 4. Se selecciona el tipo de orden de pago
- 5. Se selecciona el plan de estudios del estudiante
- 6. Se consulta si tiene recibo de pago generado

| ≡      | ۹ ۲                     | POLI                |                                                     |                          | GONZALEZ                          | Salir         | ? |             |         |
|--------|-------------------------|---------------------|-----------------------------------------------------|--------------------------|-----------------------------------|---------------|---|-------------|---------|
| ×      | Mantenimien             | to de Orden de Pa   | ago TZAPAOR 9.7 (POLI)                              |                          |                                   | R 📱 RECUPERAR |   | io 🗱 Herran | MIENTAS |
| 1      | Periodo:                | 202060              | SEGUNDO SEMESTRE 2020                               | ID:                      | 100236235                         | 2             |   | ľ           |         |
| , v    | Divisa:                 | COP                 |                                                     | 4 Tipo:                  | MATR                              | JLA           |   |             |         |
|        | Número de:<br>documento |                     | 6                                                   | Plan de Estudios:        | 1.                                | 5             |   |             |         |
| Inicio | : llenar los cam        | ipos arriba y oprir | nir ir. Para buscar por nombre, oprimir TAB desde u | un campo de ID, ingresar | el criterio de búsqueda y oprimir | INTRO         |   |             |         |

#### 2. Sin Recibo de Pago Generado en TZAPAOR

1. Si no tiene recibo de pago generado, se da clic en "Ir" para realizar la respectiva generación del recibo

| ≡     | Q boli                                                                              |                       |                                   | CLA        | UDIO GONZALEZ            | Salir            | ? |
|-------|-------------------------------------------------------------------------------------|-----------------------|-----------------------------------|------------|--------------------------|------------------|---|
| ×     | Mantenimiento de Orden de Pago TZAPAOR 9.7 (POLI)                                   |                       | 🛱 AGREGAR 🖺                       | RECUPERAR  | RELACIONADO              | # HERRAMIENTAS   | 1 |
|       | Periodo: 202060                                                                     | ID:                   | 100236235                         | A *ALERTA* | No existen registros par | a consultar LDV. |   |
|       | Divisa: COP                                                                         | Tipo:                 | MATR .                            |            |                          | lr .             |   |
|       | Número de: Campo vacío<br>documento                                                 | Plan de Estudios:     | 1                                 |            |                          |                  |   |
| nicio | llenar los campos arriba y oprimir ir. Para buscar por nombre, oprimir TAB desde un | campo de ID, ingresar | el criterio de búsqueda y oprimir | INTRO      |                          |                  |   |

#### 3. Crear el recibo de pago

En el detalle de la cuenta por tipo de documento se evidencia el cargo o cargos pendientes de pago y se da clic en el campo "crear documento"

| ≡                                                                                                    | Q                                             | ъ          | POLI                |                 |          |       |              |                      |             | O GONZALEZ    | 🔒 Salir | ?         |  |
|----------------------------------------------------------------------------------------------------|-----------------------------------------------|------------|---------------------|-----------------|----------|-------|--------------|----------------------|-------------|---------------|---------|-----------|--|
| ×                                                                                                    | Mantenii                                      | niento de  | e Orden de Pago TZA | PAOR 9.7 (POLI) |          |       |              |                      | RECUPERAL   |               | HERRA   | MIENTAS   |  |
| Periodo: 202060 SEGUNDO SEMESTRE 2020 ID: 100236235 LEIDY ALEJANDRA ROJAS NEUSA Divisa: COP Tipo: MATR ORDEN DE |                                               |            |                     |                 |          |       |              |                      |             | CULA          | Recomen | nzar      |  |
| Número                                                                                                    | Número de documento: Plan de Estudios: 1      |            |                     |                 |          |       |              |                      |             |               |         |           |  |
| * DETALLES DE DOCUMENTO                                                                                         |                                               |            |                     |                 |          |       |              |                      |             |               |         |           |  |
| Detalle de Orden de Pago.                                                                                       |                                               |            |                     |                 |          |       |              |                      |             |               |         |           |  |
|                                                                                                    | Generado para                                 |            |                     | Número C        | )rden de |       | Status Orden | de Generar Orden de  | Pagu        |               |         |           |  |
|                                                                                                    | •                                             |            |                     |                 | Pago     |       | Pa           | ago                  |             |               |         |           |  |
|                                                                                                    | Fecha Ver                                     | ic. 1      |                     | Fecha           | Venc. 2  |       | Fecha Ven    | c. 3                 | Ma          | x. Fecha Venc |         |           |  |
| Cam                                                                                                    | biar Fech                                     | as de la ( | Orden de Pago       |                 |          |       |              |                      |             |               |         |           |  |
| Detalle                                                                                                    | e de Cuent                                    | a por Tip  | o de Documento.     | 1               | 1        |       |              | 1                    |             |               |         |           |  |
| Código                                                                                                    | de detalle *                                  | Descrip    | oción               | Periodo         | Cargo    | Saldo |              | Fecha de transacción | Comentarios |               |         |           |  |
| T101                                                                                                    |                                               | MATR       | ICULA PREGRAD       | 202060          | 2.374.10 | ),00  | 2.374.100,00 | 12/08/2020           | NULL        |               |         | <b>^</b>  |  |
| U105                                                                                                    |                                               | RECA       | RGO MATRICULA       | 202060          | 71.22    | 3,00  | 71.223,00    | 14/08/2020           |             |               |         | -         |  |
| •                                                                                                    | () do 1                                       | N. N.      | do y Dos pá         | aina            |          |       |              |                      |             |               | Degie   |           |  |
|                                                                                                    | 1) de 1                                       |            | 10 ♥ Por pa         | gina            |          |       |              |                      |             |               | Regisi  | 10 1 de 2 |  |
| Crea                                                                                                    | Crear Documento Imprimir PDF Anular Documento |            |                     |                 |          |       |              |                      |             |               |         |           |  |

#### 4. Numero de Recibo Generado

|                                                                 |                                                                                                    | CLAUDIO GONZALEZ                                   |
|-----------------------------------------------------------------|----------------------------------------------------------------------------------------------------|----------------------------------------------------|
| X Mantenimiento de Orden de Pago TZAPAOR 9.7<br>Periodo: 202060 | POLI) RECUPERA                                                                                           | rden de pago se creó con éxito.                    |
| Divisa: COP                                                     | LEIDY ALEJANDRA ROJAS NEUSA<br>Tipo: MATR                                                                |                                                    |
| Número de:<br>documento                                         | Plan de Estudios:                                                                                        |                                                    |
| Inicio: llenar los campos arriba y oprimir ir. Para buscar      | or nombre, oprimir TAB desde un campo de ID, ingresar el criterio de búsqueda y oprimir INTRO            | imprimir el PDF                                    |
|                                                                 |                                                                                                    | CLAUDIO GONZALEZ                                   |
|                                                                 | X Mantenimiento de Orden de Pago TZAPAOR 9.7 (POLI)                                                      | 🖬 AGREGAR 🖺 RECUPERAR 🗸 RELACIONADO 🔅 HERRAMI, TAS |
|                                                                 | Periodo: 202060 SEGUNDO SEMESTRE 2020                                                                    | ID: 100236235 Ir<br>LEIDY ALEJANDRA ROJAS NEUSA    |
| Numero del                                                      | Divisa: COP                                                                                              |                                                    |
| recibo de pago                                                  | Número de: 851000004734 Plan de Es<br>documento                                                          | studios:                                           |
| (P)                                                             | Inicio: llenar los campos arriba y oprimir ir. Para buscar por nombre, oprimir TAB desde un campo de ID, | , ingresar el criterio de búsqueda y oprimir INTRO |

#### **5. Imprimir PDF**

| ≡                                                                                                   | Q                                                     | 5       | POLI               |                  |                   |          |              |             |               |            |             | AUDIO GO  | NZALEZ      | 🔒 Salir    | ?           |
|----------------------------------------------------------------------------------------------------|-------------------------------------------------------|---------|--------------------|------------------|-------------------|----------|--------------|-------------|---------------|------------|-------------|-----------|-------------|------------|-------------|
| ×                                                                                                   | Mantenim                                              | iento d | e Orden de Pago TZ | APAOR 9.7 (POLI) |                   |          |              |             |               |            |             | UPERAR    | RELACIONADO | 🔆 HERR     | AMIENTAS    |
| Periodo                                                                                             | : 202060                                              | SEGUI   | NDO SEMESTRE 20    | 20 ID: 100236235 | LEIDY ALEJANDRA F | ROJAS NE | EUSA Divis   | a: COP T    | ipo: MATR     | ORDEN D    | E PAGO DE I | MATRICULA | l           | Recome     | enzar       |
| Número                                                                                              | Número de documento: 851000004734 Plan de Estudios: 1 |         |                    |                  |                   |          |              |             |               |            |             |           |             |            |             |
| DETALLES DE DOCUMENTO     DETALLES DE DOCUMENTO     DETALLES DE DOCUMENTO     DETALLES DE DOCUMENTO |                                                       |         |                    |                  |                   |          |              |             |               |            |             |           | 👻 Filtrar   |            |             |
| Detalle de Orden de Pago.                                                                           |                                                       |         |                    |                  |                   |          |              |             |               |            |             |           |             |            |             |
| 0                                                                                                   | Generado para 100236235 LEIDY ALEJANDRA ROJAS NEUSA   |         |                    |                  |                   | Núme     | ero Orden de | 851000004   | 734           | Sta        | us Orden de | Activo    |             |            |             |
|                                                                                                    |                                                       |         |                    |                  |                   |          | Pago         |             |               | Pago       |             |           |             |            |             |
|                                                                                                    | Fecha Venc                                            | . 1 🛛 🤈 | 3/08/2020          |                  |                   | Fe       | echa Venc. 2 | 30/09/2020  | 0 Fecha Venc. |            |             |           |             | Max. Fecha | Venc 30     |
| •                                                                                                   |                                                       |         |                    |                  |                   |          |              |             |               |            |             |           |             |            | ×.          |
| Cam                                                                                                 | biar Fechas                                           | s de la | Orden de Pago      |                  |                   |          |              |             |               |            |             |           |             |            |             |
| Detalle                                                                                             | de Cuenta                                             | por Tip | oo de Documento.   |                  |                   |          |              |             |               |            |             |           |             |            |             |
| Código d                                                                                            | le detalle *                                          | Descrip | oción              | Periodo          | Cargo             | Sal      | ldo          |             | Fecha de t    | ransacción | Comen       | tarios    |             |            |             |
| T101                                                                                                |                                                       | MATR    | ICULA PREGRAD      | 202060           | 2.374.10          | 00,00    | 2.           | .374.100,00 | 12/08/202     | 20         | NULL        |           |             |            | <u> </u>    |
| U105                                                                                                |                                                       | RECA    | RGO MATRICULA      | 202060           | 71.22             | 23,00    |              | 71.223,00   | 14/08/202     | 20         |             |           |             |            | -           |
| •                                                                                                   |                                                       |         |                    |                  |                   |          |              |             |               |            |             |           |             |            | •           |
| <u> </u>                                                                                            | 1 de 1                                                |         | 10 V Po p          | ágina            |                   |          |              |             |               |            |             |           |             | Regis      | stro 1 de 2 |
| Crea                                                                                                | r Documen                                             | to      | Imprimir PDF       | Anular Documento |                   |          |              |             |               |            |             |           |             |            |             |

#### 5. Recibo de pago parte 1

(P

|                 | PREGRADO<br>STRACION DE EMPRESAS<br>A: MODALIDAD VIRTUAL | VIR ADMINIS<br>JORNADA<br>PONSABLE<br>DY ALEJANDRA<br>AS NEUSA | 0997       | SEDE: VIRTUAL<br>CSU: BOGOTA: PG KENNEDY<br>ANTE ID: 100236235 CC 1030<br>ALEJANDRA<br>NEUSA | ESTUD:<br>LEIDY<br>ROJAS | PERIODO<br>202060          | DÍA<br>27          | MES<br>08          | 1ÑO:<br>2020 |
|-----------------|----------------------------------------------------------|----------------------------------------------------------------|------------|----------------------------------------------------------------------------------------------|--------------------------|----------------------------|--------------------|--------------------|--------------|
|                 | BALANCES                                                 | PAGOS                                                          | CARGOS     |                                                                                              | CEPTOS                   | CONC                       |                    |                    |              |
|                 | \$2,374,100                                              |                                                                | \$2,374,1  |                                                                                              |                          | DO VIR                     | EGRAI              | JLA PR             | ATRIC        |
| Único Formato   | \$71,223                                                 |                                                                | \$ / 1 , 2 |                                                                                              |                          | A VIRTUAL                  | ICULA              | ) MATR             | ECARG        |
| recibo de pago  | \$2,445,323                                              | \$0                                                            | \$2,445,3  |                                                                                              |                          |                            |                    | 3                  | OTALES       |
| la Universidad  | \$2,374,100                                              |                                                                |            |                                                                                              |                          | 3.2020                     | 13.08              | IASTA              | AGUE I       |
| lo diferentes p | \$2,445,323                                              |                                                                |            |                                                                                              |                          | 9.2020                     | 30.09              | IASTA              | AGUE I       |
|                 |                                                          |                                                                |            |                                                                                              |                          |                            |                    |                    |              |
|                 |                                                          |                                                                |            | ia por el                                                                                    | y vigila                 | inspección y<br>n Nacional | eta a :<br>ucación | ión suj<br>o de Ed | Institud     |

DOCUMENTO PARA EL ESTUDIANTE

#### **Recibo de pago parte 2**

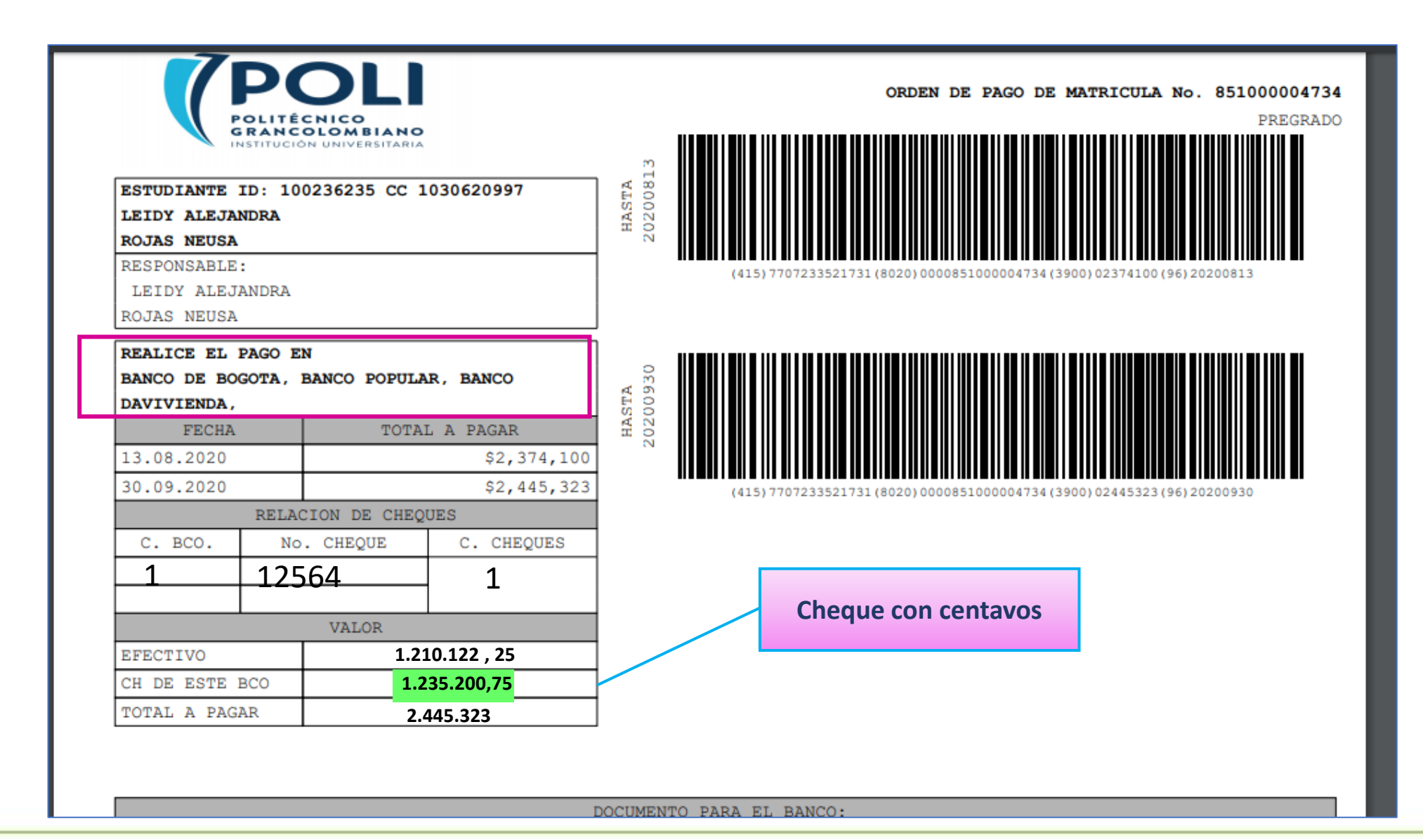

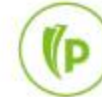

#### 6. Anular el recibo de pago

Es posible anular el recibo de pago siempre y cuando no esté pagado:

(D

El recibo de pago solo se debe anular cuando sea necesario

| ≡                    | Q                         | 5         | POLI                      |                 |                     |                 |            |              | (           |          |           | NZALEZ          | 🔒 Salir    | ?          |
|----------------------|---------------------------|-----------|---------------------------|-----------------|---------------------|-----------------|------------|--------------|-------------|----------|-----------|-----------------|------------|------------|
| ×                    | Mantenim                  | niento de | e Orden de Pago TZA       | PAOR 9.7 (POLI) |                     |                 |            | l            | AGREGAR     | RECU     | PERAR     | RELACIONADO     | 🗱 HERR     | AMIENTAS   |
| Periodo:             | : 202060                  | SEGU      | NDO SEMESTRE 202          | 0 ID: 100236235 | LEIDY ALEJANDRA ROJ | AS NEUSA Divi   | sa: COP T  | ipo: MATR    | ORDEN DE PA | GO DE M  | IATRICULA | l               | Recome     | nzar       |
| Número               | de docum                  | ento: 8   | 51000004734 Plan o        | le Estudios: 1  |                     |                 |            |              |             |          |           |                 |            |            |
| DETALI               | LES DE DO                 | CUMENT    | 0                         |                 |                     |                 |            |              |             |          | 🔂 Inser   | rtar 🗧 Eliminar | 📲 Copiar   | 👻 Filtrar  |
| Detalle              | de Orden                  | de Pago   | ).                        |                 |                     |                 |            |              |             |          | (         |                 |            |            |
| G                    | Generado p                | ara 1     | 00236235                  | LEIDY ALEJANDR  | RA ROJAS NEUSA      | Número Orden de | 851000004  | 1734         | Status C    | )rden de | Activo    |                 |            |            |
|                      |                           |           |                           |                 |                     | Pago            | (          |              |             | Pago     |           |                 |            |            |
| F                    | Fecha Ven                 | .1 1      | 3/08/2020                 |                 |                     | Fecha Venc. 2   | 30/09/2020 | 0            | Fecha       | Venc. 3  |           |                 | Max. Fecha | Venc 30    |
|                      |                           |           |                           |                 |                     |                 |            |              |             |          |           |                 |            | +          |
| Camb                 | plar Fecha                | s de la ( | Orden de Pago             |                 |                     |                 |            |              |             |          |           |                 |            |            |
| Detalle<br>Código de | de Cuenta<br>le detalle * | Descrip   | oo de Documento.<br>oción | Periodo         | Cargo               | Saldo           |            | Fecha de tra | nsacción    | Comenta  | arios     |                 |            |            |
| T101                 |                           | MATR      | ICULA PREGRAD             | 202060          | 2.374.100,0         | 0 2             |            | 12/08/2020   | )           | NULL     |           |                 |            | <b>^</b>   |
| U105                 |                           | RECA      | RGO MATRICULA             | 202060          | 71.223,0            | 0               | 71.223,00  | 14/08/2020   | )           |          |           |                 |            | -          |
| •                    |                           |           | La Drané                  |                 |                     |                 |            |              |             |          |           |                 | Denia      | →          |
|                      | [1] de 1                  |           | 10 V Por pa               | gina            | -                   |                 |            |              |             |          |           |                 | Regis      | tro 1 de 2 |
| Crear                | r Documer                 | nto       | Imprimir PDF Ar           | ular Documento  |                     |                 |            |              |             |          |           |                 |            |            |
|                      |                           |           |                           |                 |                     |                 |            |              |             |          |           |                 |            |            |

POLI

## Formas de pago

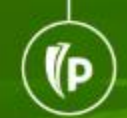

### Formas de Pago

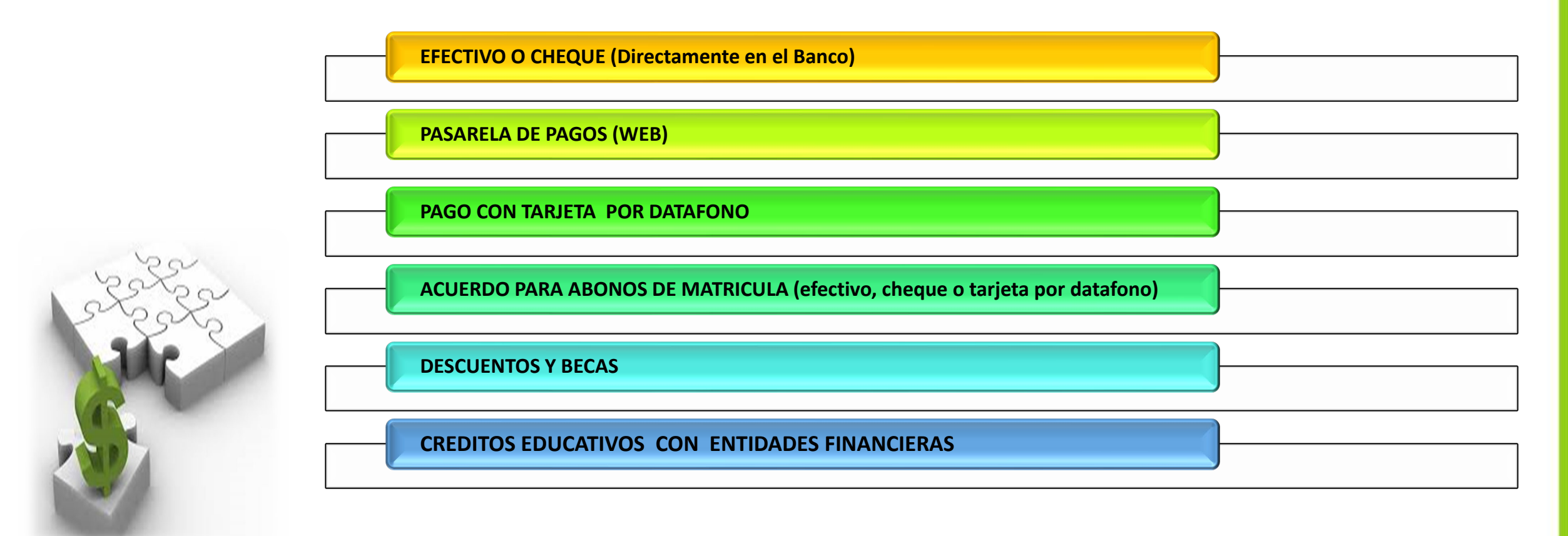

#### Pago con tarjeta por Datafono TZADTFO

#### Seleccionar el datafono

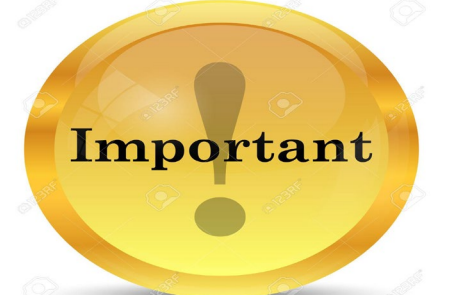

1/D

Seleccionar la terminal del datafono en la Ventana de impresora TOADEST

|   | ≡     | Q         | 5         | POLI                                 |                   |               | GONZALEZ            | 🔒 Salir    | ?         |
|---|-------|-----------|-----------|--------------------------------------|-------------------|---------------|---------------------|------------|-----------|
|   | X     | Selecció  | ón de imp | oresora de cuenta TOADEST 9.3 (POLI) |                   | R 🖹 RECUPERAR | RELACIONADO         | HERR.      | AMIENTAS  |
| • | DESTI | NOS DE IN | MPRE SOR  | A                                    |                   | 0             | Insertar 🗧 Eliminal | r 堶 Copiar | 🏹 Filtrar |
| Γ |       | Fac       | turas d   | fpoli61                              | Resumen de alumno |               |                     | ••         |           |
|   | _     | Re        | cibos     |                                      |                   |               |                     |            |           |
|   | _     |           |           |                                      |                   |               |                     |            |           |

### Pago con tarjeta por Datafono TZADTFO

- 1. Se registra el ID
- 2. Se da clic en el campo de "Boleto" para seleccionar el recibo de pago
- 3. Se da clic en el campo datafono
- 4. Y por ultimo OK

(D

| = Q <b>4</b>     | POLI                                                        |             |                                               | UDIO GONZALE                                            | Z 🔒 Salir      | ?      |
|------------------|-------------------------------------------------------------|-------------|-----------------------------------------------|---------------------------------------------------------|----------------|--------|
| × Página de Int  | tegración con DATAFONO TZADTFO (POLI)                       | 🔒 AGREGAR   | RECUPERAR                                     | RELACIONADO                                             | HERRAMIENTAS   | 1      |
| Pago con tarjeta | Historial de pagos<br>100236235 LEIDY ALEJANDRA ROJAS NEUSA |             | Cargo a<br>Se aplica<br>\$ 244532<br>¿Desea p | tarjeta<br>ra un cargo a la tarjeta p<br>3<br>roceder ? | or el monto de |        |
| Boleto<br>Monto  | 851000004734         2           2.445.323,00               | .445.323,00 |                                               |                                                         | ОК Са          | ncelar |

#### Pago con Sub-boletos (Abonos de Matricula) TZABSEC

Una vez registrado el ID y la orden de pago se da clic en "ir"

| ≡      | Q           | 5         | POLI                             |                                |         |                                         |                   |           | GONZALEZ    | Salir   | ?        |
|--------|-------------|-----------|----------------------------------|--------------------------------|---------|-----------------------------------------|-------------------|-----------|-------------|---------|----------|
| X      | Genera      | ción de b | oleta de pago secundaria TZ      | ABSEC 9.3.12 (POLI)            |         |                                         | AGREGAR           | RECUPERAR | RELACIONADO | 🗱 HERRA | AMIENTAS |
|        |             | ID: 1     | 00236235 LEIDY AL                | EJANDRA ROJAS NEUSA            |         | Orden de pago: 8510000047 .             |                   |           |             |         | r        |
|        | Monto       | Total: 2  | 445.323,00                       |                                |         | Fecha de: 30/09/2020                    | _                 |           |             |         |          |
|        |             |           |                                  |                                |         | Vencimiento                             |                   |           |             |         |          |
| Inicio | : llenar lo | s campo:  | s arriba y oprimir ir. Para busc | ar por nombre, oprimir TAB des | de un c | ampo de ID, ingresar el criterio de bús | queda y oprimir I | NTRO      |             |         |          |
|        |             |           |                                  |                                |         |                                         |                   |           |             |         |          |

(D

### Se registra el valor del abono

(P

Se registra el valor del abono y se selecciona la fecha de vencimiento que no supere la fecha limite de pago del recibo.

| ≡                | Q                     | 5         | POLI              |            |                |                               |                          |              |              |             |      |           | UDIO GONZALE          | Z 🔒 Salir                        | ?             |
|------------------|-----------------------|-----------|-------------------|------------|----------------|-------------------------------|--------------------------|--------------|--------------|-------------|------|-----------|-----------------------|----------------------------------|---------------|
| x                | Generaci              | ión de bo | oleta de pago     | secundaria | a TZABSEC 9.   | 3.12 (POLI)                   |                          |              | ŧ            | AGREGAR     | 🖹 RE | CUPERAR   | RELACIONADO           | # HERRAMIEN                      | as 1          |
| ID:              | 00236235              | LEIDY     | ALEJANDRA         | ROJAS N    | EUSA Ord       | en de pago:                   | 851000004734             | Monto Total: | 2.445.323,00 | Fecha de Ve | n    | Nueva b   | oleta para cubrir rer | nanente<br>Indaria para cubrir a | L romanonto:  |
| GENE             | RACIÓN DE             | BOLETA    | <b>SECUNDARIA</b> |            |                |                               |                          |              |              |             | A    | \$ 194532 | 3.0                   | inuana para cubin e              | i remanente.  |
| Boleta           | Secundaria            | Monto *   |                   | F          | Fecha de Venci | . Comentari                   | 0                        |              |              |             |      | Desea pro | oceder ?              |                                  |               |
|                  |                       |           |                   | 500000     | 05/09/2020     |                               |                          |              |              |             |      |           |                       | ОК                               | Cancel        |
|                  | ( 1) de 1             | ► H       | 10 🗸              | Por págin  | a              |                               | -                        |              |              |             |      |           |                       | Reg                              | jistro 1 de 1 |
| Saldo<br>por fra | Pendiente<br>ccionar: | 1.945.3   | 23,00             |            |                | Deuda pendi<br>boleto princip | ente 2.445.323,00<br>al: |              |              |             |      |           |                       |                                  |               |

#### Se genera un segundo recibo por el valor del saldo

#### **RAZONES PARA CREAR SUBBOLETOS:**

El estudiante va a realizar una parte del pago con tarjeta por datafono o por la pasarela de pagos web
 Va a realizar un abono hoy y el saldo a una fecha especifica que no supere la fecha limite de pago.

| Q                     | 6                                                                                                    | POLI                                                                                                    |                                                                                                    |                                                                                                    |                                                                                                    |                                                                                                    |                                                                                                    |                                                                                                    |                                                                                                    |                                                               |                                                               | UDIO GONZALE                                                                                                    | z                                                                                                    | Salir                                                                                                    | ?                                                                                                    |
|-----------------------|----------------------------------------------------------------------------------------------------|----------------------------------------------------------------------------------------------------|----------------------------------------------------------------------------------------------------|----------------------------------------------------------------------------------------------------|----------------------------------------------------------------------------------------------------|----------------------------------------------------------------------------------------------------|----------------------------------------------------------------------------------------------------|----------------------------------------------------------------------------------------------------|----------------------------------------------------------------------------------------------------|---------------------------------------------------------------|---------------------------------------------------------------|----------------------------------------------------------------------------------------------------|----------------------------------------------------------------------------------------------------|----------------------------------------------------------------------------------------------------|----------------------------------------------------------------------------------------------------|
| Generaci              | ón de bo                                                                                              | oleta de pago s                                                                                                    | secundaria T                                                                                                    | TZABSEC 9                                                                                                    | 3.12 (POLI)                                                                                                    |                                                                                                    |                                                                                                    |                                                                                                    |                                                                                                    | RE 🖹 RE                                                       | ECUPERAR                                                      | RELACIONADO                                                                                                    | 🛠 HER                                                                                                    | RAMIENTAS                                                                                                    | 1                                                                                                    |
| 00236235              | LEIDY                                                                                                 | ALEJANDRA                                                                                                    | ROJAS NEU                                                                                                    | USA Ord                                                                                                    | en de pago:                                                                                                    | 851000004734                                                                                                    | Monto Total:                                                                                                    | 2.445.323                                                                                                    | 3,00 Fechad                                                                                                    | e Vencimie                                                    | ento: 30/09                                                   | 9/2020                                                                                                    |                                                                                                    | Recomenz                                                                                                    | zar                                                                                                    |
| RACIÓN DE             | BOLETA                                                                                                | SECUNDARIA                                                                                                    |                                                                                                    |                                                                                                    |                                                                                                    |                                                                                                    |                                                                                                    |                                                                                                    |                                                                                                    |                                                               |                                                               | 🛨 Insertar 🗧                                                                                                    | Eliminar                                                                                                    | Copiar                                                                                                    | 👻 Filtrar                                                                                                    |
| ecundaria             | Monto *                                                                                               |                                                                                                    | Fe                                                                                                    | cha de Venci.                                                                                                    | Comentari                                                                                                    | 0                                                                                                    |                                                                                                    |                                                                                                    |                                                                                                    |                                                               |                                                               | PDF                                                                                                    |                                                                                                    | Boleta Ca                                                                                                    | ncelada                                                                                                    |
| 0000017               |                                                                                                    | 500.000,00                                                                                                    | 05                                                                                                    | 6/09/2020                                                                                                    |                                                                                                    |                                                                                                    |                                                                                                    |                                                                                                    |                                                                                                    |                                                               |                                                               | Q                                                                                                    |                                                                                                    |                                                                                                    | <b></b>                                                                                                    |
| 0000018               |                                                                                                    | 1.945.323,00                                                                                                    |                                                                                                    | 30/09/2020                                                                                                    |                                                                                                    |                                                                                                    |                                                                                                    |                                                                                                    |                                                                                                    |                                                               |                                                               | Q                                                                                                    |                                                                                                    |                                                                                                    |                                                                                                    |
| 1 de 1                |                                                                                                    | 10 🗸                                                                                                    | Por página                                                                                                    |                                                                                                    |                                                                                                    |                                                                                                    |                                                                                                    |                                                                                                    |                                                                                                    |                                                               |                                                               |                                                                                                    |                                                                                                    | Registr                                                                                                    | o 1 de 2                                                                                                    |
| Pendiente<br>ccionar: | 0,00                                                                                                  |                                                                                                    |                                                                                                    |                                                                                                    | Deuda pendi<br>boleto princip                                                                                                    | ente 2. <i>445.323,00</i><br>pal:                                                                                                    |                                                                                                    |                                                                                                    |                                                                                                    |                                                               |                                                               |                                                                                                    |                                                                                                    |                                                                                                    |                                                                                                    |
|                       |                                                                                                    |                                                                                                    |                                                                                                    |                                                                                                    |                                                                                                    |                                                                                                    |                                                                                                    |                                                                                                    |                                                                                                    |                                                               |                                                               |                                                                                                    |                                                                                                    | _                                                                                                    |                                                                                                    |
|                       |                                                                                                    |                                                                                                    | Se de<br>saldo p<br>los reci                                                                                                    | be da cl<br>pendien<br>ibos de                                                                                                    | ic en <u>gua</u><br>e quede<br>bago par<br>la r                                                                                                    | ardar doble ve<br>en ceros y le<br>a el abono y<br>natricula                                                                                                    | ez para que<br>e haya gene<br>para el sald                                                                                                    | e el<br>rado<br>lo de                                                                                                    |                                                                                                    | Perab                                                         | rmite Im<br>ono y el<br>r                                     | primir el reci<br>recibo del sa<br>natricula.                                                                                                    | bo del<br>Ido de                                                                                                    |                                                                                                    |                                                                                                    |
|                       | Generaci<br>00236235<br>RACIÓN DE<br>ecundaria<br>0000017<br>0000018<br>1 de 1<br>endiente<br>cionar: | Generación de bo<br>00236235 LEIDY<br>RACIÓN DE BOLETA<br>ecundaria Monto *<br>0000017<br>0000018<br>1 de 1<br>endiente 0,00<br>cionar: | Generación de boleta de pago s<br>20236235 LEIDY ALEJANDRA<br>RACIÓN DE BOLETA SECUNDARIA<br>ecundaria Monto *<br>20000017 500.000,00<br>1.945.323,00<br>1 de 1 1 10 ✓<br>endiente 0,00<br>cionar: | Generación de boleta de pago secundaria         00236235       LEIDY ALEJANDRA ROJAS NEL         RACIÓN DE BOLETA SECUNDARIA         ecundaria       Monto *         0000017       500.000,00         0000018       1.945.323,00         1       de 1         1       de 1         000       cionar: | Generación de boleta de pago secundaria TZABSEC 9.3         00236235       LEIDY ALEJANDRA ROJAS NEUSA       Orde         RACIÓN DE BOLETA SECUNDARIA       Fecha de Venci         0000017       500.000,00       05/09/2020         1       de 1       10 ✓ Por página         endiente       0,00       Se debe da cli saldo pendient los recibos de p | Generación de boleta de pago secundaria TZABSEC 9.3.12 (POLI)         00236235       LEIDY ALEJANDRA ROJAS NEUSA       Orden de pago:         RACIÓN DE BOLETA SECUNDARIA       Fecha de Venci       Comentaria         0000017       500.000,00       05/09/2020       Image: Comentaria         0000018       1.945.323,00       30/09/2020       Image: Comentaria         1       de 1       10 ✓ Por página       Deuda pendia         cionar:       Se debe da clic en guas       saldo pendiente quede         los recibos de pago par       la r | Generación de boleta de pago secundaria TZABSEC 9.3.12 (POLI)         D0236235 LEIDY ALEJANDRA ROJAS NEUSA       Orden de pago: 851000004734         RACIÓN DE BOLETA SECUNDARIA         ecundaria       Monto *         Pecha de Venci       Comentario         0000017       500.000,00       05/09/2020         1       de 1       10 ✓ Por página         endiente       0,00       Deuda pendiente       2.445.323,00         cionar:       Se debe da clic en guardar doble va saldo pendiente quede en ceros y le los recibos de pago para el abono y la matricula | Generación de boleta de pago secundaria TZABSEC 9.3.12 (POLI)         00236235       LEIDY ALEJANDRA ROJAS NEUSA       Orden de pago:       851000004734       Monto Total:         RACIÓN DE BOLETA SECUNDARIA         ecundaria         Monto *       Fecha de Venci       Comentario         0000017       500.000,00       05/09/2020       Image: Comentario         0000018       1.945.323,00       30/09/2020       Image: Comentario         0000018       1.945.323,00       30/09/2020       Image: Comentario         0000018       1.945.323,00       30/09/2020       Image: Comentario         0000018       1.945.323,00       30/09/2020       Image: Comentario         0000018       1.945.323,00       30/09/2020       Image: Comentario         0000019       Deuda pendiente       2.445.323,00       boleto principal:         Se debe da clic en guardar doble vez para que saldo pendiente quede en ceros y le haya gene los recibos de pago para el abono y para el saldo la matricula | Generación de boleta de pago secundaria TZABSEC 9.3.12 (POLI)         D0236235 LEIDY ALEJANDRA ROJAS NEUSA Orden de pago: 851000004734 Monto Total: 2.445.323         AACIÓN DE BOLETA SECUNDARIA         ecundaria         Monto *       Fecha de Venci         Comentario       0000017         500.000,00       05/09/2020         1       de 1         1       de 1         1       de 1         10       Por página         endiente       0,00         cionar:       Deuda pendiente         Se debe da clic en guardar doble vez para que el saldo pendiente quede en ceros y le haya generado los recibos de pago para el abono y para el saldo de la matricula | Ceneración de boleta de pago secundaria TZABSEC 9.3.12 (POLI) | Ceneración de boleta de pago secundaria TZABSEC 9.3.12 (POLI) | Ceneración de boleta de pago secundaria TZABSEC 9.3.12 (POLI)       ▲ AGREGAR       ▲ RECUPERAR         D0236235       LEIDY ALEJANDRA ROJAS NEUSA       Orden de pago:       851000004734       Monto Total:       2.445.323,00       Fecha de Vencimiento:       30/03         ACIÓN DE BOLETA SECUNDARIA       Ecundaria       Monto *       Fecha de Vencimiento:       Comentario       Comentario <td< td=""><td>Generación de boleta de pago secundaria TZABSEC 9.3.12 (POLI)       Image: Address of the pago secundaria TZABSEC 9.3.12 (POLI)       Image: Address of the pago secundaria Address of the pago secundaria Address of the pago secundaria Address of the pago secundaria Address of the pago secundaria Address of the pago secundaria Address of the pago secundaria Address of the pago secundaria Address of the pago secundaria Address of the pago secundaria Address of the pago secundaria Address of the</td><td>Generación de boleta de pago secundaria TZABSEC 9.3.12 (POLI) ▲ AGRECAR ▲ RELACIONADO ▲ RELACIONADO   Orden de pago: 85100004734 Monto Total: 2.445.323,00 Fecha de Vencimiento: 30/09/2020 Fecha de Vencimiento: 30/09/2020 Insertar ■ Eliminar PPF Insertar ■ Eliminar Indet 1 N 10 Por página Generación de boleta de pago para el abono y para el saldo de la matricula Permite Imprimir el recibo del saldo de la matricula</td><td>Generación de boleta de pago secundaria TZABSEC 9.3.12 (POLI)       Image: Addicida de pago secundaria TZABSEC 9.3.12 (POLI)       Image: Addicida de Pago secundaria TZABSEC 9.3.12 (POLI)       Image: Addicida de Pago secundaria TZABSEC 9.3.12 (POLI)       Image: Addicida de Pago secundaria TZABSEC 9.3.12 (POLI)       Image: Addicida de Pago secundaria TZABSEC 9.3.12 (POLI)       Image: Addicida de Pago secundaria TZABSEC 9.3.12 (POLI)       Image: Addicida de Pago secundaria TZABSEC 9.3.12 (POLI)       Image: Addicida de Pago secundaria TZABSEC 9.3.12 (POLI)       Image: Addicida de Pago secundaria TZABSEC 9.3.12 (POLI)       Image: Addicida de Pago secundaria TZABSEC 9.3.12 (POLI)       Image: Addicida de Pago secundaria TZABSEC 9.3.12 (POLI)       Image: Addicida de Pago secundaria TZABSEC 9.3.12 (POLI)       Image: Addicida de Pago secundaria TZABSEC 9.3.12 (POLI)</td></td<> | Generación de boleta de pago secundaria TZABSEC 9.3.12 (POLI)       Image: Address of the pago secundaria TZABSEC 9.3.12 (POLI)       Image: Address of the pago secundaria Address of the pago secundaria Address of the pago secundaria Address of the pago secundaria Address of the pago secundaria Address of the pago secundaria Address of the pago secundaria Address of the pago secundaria Address of the pago secundaria Address of the pago secundaria Address of the pago secundaria Address of the | Generación de boleta de pago secundaria TZABSEC 9.3.12 (POLI) ▲ AGRECAR ▲ RELACIONADO ▲ RELACIONADO   Orden de pago: 85100004734 Monto Total: 2.445.323,00 Fecha de Vencimiento: 30/09/2020 Fecha de Vencimiento: 30/09/2020 Insertar ■ Eliminar PPF Insertar ■ Eliminar Indet 1 N 10 Por página Generación de boleta de pago para el abono y para el saldo de la matricula Permite Imprimir el recibo del saldo de la matricula | Generación de boleta de pago secundaria TZABSEC 9.3.12 (POLI)       Image: Addicida de pago secundaria TZABSEC 9.3.12 (POLI)       Image: Addicida de Pago secundaria TZABSEC 9.3.12 (POLI)       Image: Addicida de Pago secundaria TZABSEC 9.3.12 (POLI)       Image: Addicida de Pago secundaria TZABSEC 9.3.12 (POLI)       Image: Addicida de Pago secundaria TZABSEC 9.3.12 (POLI)       Image: Addicida de Pago secundaria TZABSEC 9.3.12 (POLI)       Image: Addicida de Pago secundaria TZABSEC 9.3.12 (POLI)       Image: Addicida de Pago secundaria TZABSEC 9.3.12 (POLI)       Image: Addicida de Pago secundaria TZABSEC 9.3.12 (POLI)       Image: Addicida de Pago secundaria TZABSEC 9.3.12 (POLI)       Image: Addicida de Pago secundaria TZABSEC 9.3.12 (POLI)       Image: Addicida de Pago secundaria TZABSEC 9.3.12 (POLI)       Image: Addicida de Pago secundaria TZABSEC 9.3.12 (POLI) |

#### Recibos de pago de abonos N. 1

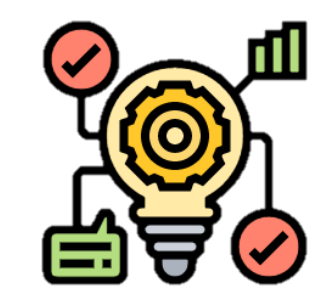

El recibo de pago no esta atado a una forma de pago, con este recibo puede realizar el pago por las diferentes formas de pago.

| AÑO:<br>2020                                                                             | MES<br>08 | DÍA<br>27 | PERIODO<br>202060 | NIT: 860078643-1<br>VIRTUAL<br>CSU: BOGOTA: PG KENN<br>ESTUDIANTE<br>100236235 LEIDY ALEJANDRA<br>CEDULA DE CIUDADANIA 103062 | EDY<br>ROJAS NEUSA<br>0997 | (<br>RES | ORDEN DE PAGO SECUNDA<br>VIR ADMINI<br>JORNAD<br>SPONSABLE<br>EIDY ALEJANDRA ROJAS | RIO NO. 751000000017<br>FREGRADO<br>STRACION DE EMPRESAS<br>A: MODALIDAD VIRTUAL<br>NEUSA |
|------------------------------------------------------------------------------------------|-----------|-----------|-------------------|----------------------------------------------------------------------------------------------------|----------------------------|----------|------------------------------------------------------------------------------------|-------------------------------------------------------------------------------------------|
|                                                                                          |           |           | CON               | CEPTOS                                                                                                    | CARGOS                     |          | PAGOS                                                                              | BALANCES                                                                                  |
| ABONO                                                                                    | RECAR     | GO MA     | TRICULA V         | IRTUAL                                                                                                    | \$14,5                     | 63       |                                                                                    | \$14,563                                                                                  |
| ABONO                                                                                    | MATRI     | CULA      | PREGRADO          | VIR                                                                                                    | \$485,4                    | 37       |                                                                                    | \$485,437                                                                                 |
|                                                                                          |           |           |                   |                                                                                                    |                            |          |                                                                                    |                                                                                           |
|                                                                                          |           |           |                   |                                                                                                    |                            |          |                                                                                    |                                                                                           |
| TOTALE                                                                                   | s         |           |                   |                                                                                                    | \$500,0                    | 000      | \$0                                                                                | \$500,000                                                                                 |
| PAGUE                                                                                    | HASTA     | 05.0      | 9.2020            |                                                                                                    |                            |          |                                                                                    | \$500,000                                                                                 |
|                                                                                          |           |           |                   |                                                                                                    |                            |          |                                                                                    |                                                                                           |
|                                                                                          |           |           |                   |                                                                                                    |                            |          |                                                                                    |                                                                                           |
|                                                                                          |           |           |                   |                                                                                                    |                            |          |                                                                                    |                                                                                           |
|                                                                                          |           |           |                   |                                                                                                    |                            |          |                                                                                    |                                                                                           |
| -Institución sujeta a inspección y vigilancia por el<br>Ministerio de Educación Nacional |           |           |                   |                                                                                                    |                            |          |                                                                                    |                                                                                           |
|                                                                                          |           |           |                   | DOCUMENTO                                                                                                    | PARA EL ESTUDIANT          | E        |                                                                                    |                                                                                           |

#### Recibos de pago de abonos N. 2

| Politéc         |            | VIRTUAL<br>CSU: BOGOTA: PG KENN                          | NEDY VIR ADMINISTRACION DE EMPRI |                       |           |  |  |  |
|-----------------|------------|----------------------------------------------------------|----------------------------------|-----------------------|-----------|--|--|--|
| AÑO: MES DÍZ    | PERIODO    | ESTUDIANTE                                               | RE                               | ESPONSABLE            |           |  |  |  |
| 2020 08 27      | 202060     | 100236235 LEIDY ALEJANDRA<br>CEDULA DE CIUDADANIA 103062 | ROJAS NEUSA I                    | LEIDY ALEJANDRA ROJAS | NEUSA     |  |  |  |
|                 | CON        | CEPTOS                                                   | CARGOS                           | PAGOS                 | BALANCES  |  |  |  |
| ABONO RECARGO N | ATRICULA   | VIRTUAL                                                  | \$56,660                         |                       | \$56,6    |  |  |  |
| ABONO MATRICULA | . PREGRADO | VIR                                                      | \$1,888,663                      |                       | \$1,888,6 |  |  |  |
| TOTALES         |            |                                                          | \$1,945,323                      | \$0                   | \$1,945,3 |  |  |  |
| PAGUE HASTA 30. | 09.2020    |                                                          |                                  |                       | \$1,945,3 |  |  |  |
|                 |            |                                                          |                                  |                       |           |  |  |  |
|                 |            |                                                          |                                  |                       |           |  |  |  |
|                 |            |                                                          |                                  |                       |           |  |  |  |

## Validar el pago del abono en el estado de cuenta del estudiante

| ≡        | Q                                                                                                    | 5          | POLI                     |           |                      |                   |                |                   | P           | CLAUDIC     | ) GONZ/   | ALEZ       | 🔒 Salir | ?           |
|----------|----------------------------------------------------------------------------------------------------|------------|--------------------------|-----------|----------------------|-------------------|----------------|-------------------|-------------|-------------|-----------|------------|---------|-------------|
| ×        | Revisió                                                                                                    | n de detal | le de cuenta - alumnos T | VAAREV 9. | 3.6.1 [LASC:9.3.6.1] | (POLI)            |                | 🔒 AC              | BREGAR      | RECUPERAR   | 🛓 RE      | LACIONADO  | 🛠 HERI  | RAMIENTAS   |
| ID: 100  | 236235                                                                                                    | LEIDY AL   | EJANDRA ROJAS NEU        | SA Límite | de crédito: Divisa   | a: COP Usuario: S | SAISUSR Retenc | iones:            |             |             |           | l          | Recom   | enzar       |
| DETAL    | LES DE C                                                                                                    | UENTA      |                          |           |                      |                   |                |                   |             |             | nsertar E | - Eliminar | Copiar  | 👻 Filtrar 🔺 |
| Recit    | bo                                                                                                    |            |                          |           |                      |                   |                |                   |             |             |           |            |         |             |
| Código d | le deta                                                                                                    | Descripci  | ón *                     | Periodo * | Cargo                | Pago              | Saldo          | Monto de impuesto | Tipo de imp | Plan de est | Origen *  | Fecha vi   | gente * | Fecha       |
| Q100     |                                                                                                    | TARJET     | A DEBITO                 | 202060    |                      | 500.000,00        | 0,00           | 0,00              |             |             | S         | 27/08/2    | 020     | 27/08       |
| U105     |                                                                                                    | RECARG     | GO MATRICULA VIRT        | 202060    | 71.223,00            |                   | 71.223,00      | 0,00              |             | 1           | Т         | 14/08/2    | .020    | 14/08       |
| T101     |                                                                                                    | MATRIC     | ULA PREGRADO VIR         | 202060    | 2.374.100,00         |                   | 1.874.100,00   | 0,00              |             | 1           | R         | 12/08/2    | .020    | 12/08       |
| T101     |                                                                                                    | MATRIC     | ULA PREGRADO VIR         | 202010    | 2.261.000,00         |                   | 0,00           | 0,00              |             | 1           | R         | 30/01/2    | .020    |             |
| B249     |                                                                                                    | DTO INS    | T CAMPAN 20% RE          | 202010    |                      | 678.300,00        | 0,00           | 0,00              |             |             | Т         | 30/01/2    | .020    |             |
| C100     |                                                                                                    | RECAUE     | O EFECTIVO               | 202010    |                      | 1.582.700,00      | 0,00           | 0,00              |             |             | Т         | 29/01/2    | .020    |             |
|          | ↓     ↓       ↓     ↓       ↓     ↓       ↓     ↓       ↓     ↓       ↓     ↓       ↓     ↓       ↓     ↓       ↓     ↓       ↓     ↓       ↓     ↓       ↓     ↓       ↓     ↓       ↓     ↓       ↓     ↓       ↓     ↓       ↓     ↓       ↓     ↓       ↓     ↓       ↓     ↓       ↓     ↓       ↓     ↓       ↓     ↓       ↓     ↓       ↓     ↓       ↓     ↓       ↓     ↓       ↓     ↓       ↓     ↓       ↓     ↓       ↓     ↓       ↓     ↓       ↓     ↓       ↓     ↓       ↓     ↓       ↓     ↓       ↓     ↓       ↓     ↓       ↓     ↓       ↓     ↓       ↓     ↓       ↓     ↓       ↓     ↓       ↓     ↓       ↓       ↓    < |            |                          |           |                      |                   |                |                   |             |             |           |            |         |             |

(P

Se evidencia que inserta el pago en el estado de cuenta y disminuye el valor de la matricula.

### Pago con Becas y/o Descuentos TZAPREX

Se ingresa el periodo Se selecciona el tipo de descuento " Matricula" Se selecciona el descuento que se va a asignar Se da clic en ir

| Ξ      | Q          | 5        | POLI                                                                                                    |                   |           | GONZALEZ   | 🔒 Salir | ?       |
|--------|------------|----------|----------------------------------------------------------------------------------------------------|-------------------|-----------|------------|---------|---------|
| X      | Pre asig   | nación ( | e Becas y Descuentos por servicios TZAPREX 9.3.13 (POLI)                                                    | AGREGAR           | RECUPERAR | RELACIONAD |         | WIENTAS |
|        | Peri       | iodo:    | 02060 SEGUNDO SEMESTRE 2020 Tipo de descuento: E                                                            | Matricul          | а         |            | ľ       |         |
|        | ID Exen    | ción:    | 202 DTO INST FLIAR HERMANOS                                                                                 |                   |           |            |         | _       |
| Inicio | llenar los | s campo  | arriba y oprimir ir. Para buscar por nombre, oprimir TAB desde un campo de ID, ingresar el criterio de búsq | ueda y oprimir IN | ITRO      |            |         |         |

#### Aviso para cargue del soporte

(D

El sistema genera un mensaje indicando que es necesario el cargue del soporte , se da clic en ok

| ≡          | ۹ م                                               | POLI                                                             |                         |                                   |               |            |                     |                | A                       | CLAUDIO GONZ                                                      | ZALEZ               | z 🔒 Salir                                       | ?        |
|------------|---------------------------------------------------|------------------------------------------------------------------|-------------------------|-----------------------------------|---------------|------------|---------------------|----------------|-------------------------|-------------------------------------------------------------------|---------------------|-------------------------------------------------|----------|
| ×          | Pre asignaci                                      | ón de Becas y Descuentos por servi                               | cios TZAPR              | EX 9.3.13 (POLI)                  |               |            | AGREGAR             |                | RECUPER                 | AR 🛔 RELACION                                                     | ADO                 | 🗱 HERRAMIENTAS                                  | 1        |
| V DRF A    | Periodo:<br>ID Exención:<br>SIGNACIÓN DE          | 202060 SEGUN     2202 DTO IN     BECAS Y DESCLIENTOS POR SERVICI | IDO SEMES<br>ST FLIAR H | TRE 2020 Tipo de dese<br>ERMANOS  | cuento: E     |            |                     | ) Ma           | Carg<br>*AVIS<br>docu   | a de documentos<br>O* Para cada registro<br>nento de soporte es c | o nuevo<br>obligato | que genere, la carga d<br>ria en esta exención. | le       |
| ID *       | SIGNACION DE                                      | Nombre                                                           | Plan de e               | Descripción Plan de estudios      | Periodo E     | Monto      |                     | Carça          | api Estat               | 15                                                                | 050                 | uario   reci                                    | OK       |
|            |                                                   |                                                                  |                         |                                   |               |            |                     |                | ]                       |                                                                   |                     |                                                 |          |
|            | 1 de 1 🕨                                          | ▶ 10 ∨ Por página                                                |                         |                                   |               |            |                     |                |                         |                                                                   |                     | Registro                                        | o 1 de 1 |
| CARGA<br>( | A DE APROBA<br>Cargar archivo<br>: llenar los can | CION                                                             | )<br>por nombre,        | oprimir TAB desde un campo de ID, | ingresar el c | riterio de | Des<br>e búsqueda y | carga<br>oprin | ar archivo<br>nir INTRO |                                                                   |                     |                                                 |          |

#### Asignación del descuento

| · · · · · · · · · · · · · · · · · · · | nación de Becas y Descuentos por serv | cios TZAPR  | EX 9.3.13 (POLI)             |             | E               | AGREGAR                                                                                                    | RECUPERAR | 롭 REI    | LACIONADO | 🛠 HEF   | RAMIENTA |
|---------------------------------------|---------------------------------------|-------------|------------------------------|-------------|-----------------|----------------------------------------------------------------------------------------------------|-----------|----------|-----------|---------|----------|
| Periodo: 2020                         | 60 SEGUNDO SEMESTRE 2020 Tipo         | de descuent | o: E Matricula ID Exención:  | 2202 DTO IN | NST FLIAR HERMA | NOS                                                                                                    |           |          |           | Recor   | nenzar   |
| PRE A SIGNACIÓ                        | N DE BECAS Y DESCUENTOS POR SERVICI   | 0\$         |                              |             |                 |                                                                                                    | 0         | Insertar | Eliminar  | 🖷 Copia | r 👻 Filt |
| ID *                                  | Nombre                                | Plan de e   | Descripción Plan de estudios | Periodo E   | Monto           | Carga apr                                                                                                    | Estatus   |          | Usuario   |         | Fecha as |
| 100011374                             | LAURA PATRICIA SANTIAGO L             | 1           | 1-VIR PSICOLOGIA             | 999999      |                 | ~                                                                                                    | ASIGNADA  |          | CAPACITA  | CIONB   | 28/08/2  |
| 100090016                             | GIOVANNI VILLAMIL                     | 1           | 1-VIR INGENIERIA DE SOFTW    | 999999      |                 | ~                                                                                                    | ASIGNADA  |          | SAISUSR   |         | 25/08/2  |
| 100103840                             | ABEL ALEXIS CASTRO LOPEZ              | 1           | 1-VIR INGENIERIA INDUSTRIA   | 999999      |                 | ~                                                                                                    | ASIGNADA  |          | SAISUSR   |         | 13/08/2  |
| 100126709                             | CELINDA ANGELICA CASTRO               | 1           | 1-VIR ADMINISTRACION DE E    | 999999      |                 | ~                                                                                                    | ASIGNADA  |          | CAPACITA  | CIONB   | 27/08/2  |
| 100153232                             | LUZ MILEYDY BETANCUR ME               | 1           | 1-VIR PSICOLOGIA             | 999999      |                 | ~                                                                                                    | ASIGNADA  |          | CAPACITA  | CIONB   | 27/08/2  |
| 100209279                             | ZULAY GISELL DURAN SANC               | 1           | 1-BOG MERCADEO Y PUBLICI     | 999999      |                 | ~                                                                                                    | ASIGNADA  |          | SAISUSR   |         | 20/08/2  |
| 100209279                             | ZULAY GISELL DURAN SANC               | 2           | 2-BOG ADMINISTRACION DE      | 999999      |                 | ~                                                                                                    | ASIGNADA  |          | SAISUSR   |         | 20/08/2  |
| 100236235                             | LEIDY ALEJANDRA ROJAS NEUS            | 1           | 1-VIR ADMINISTRACION DE E    | 999999      |                 | Image: A start of the start of the start | ASIGNADA  |          | SAISUSR   |         | 27/08/2  |
| Cargar arc                            | hivo                                  |             |                              |             | D               | escargar arc                                                                                                    | hivo      |          |           |         |          |
|                                       |                                       |             |                              |             |                 |                                                                                                    |           |          |           |         | 0114.00  |
| <b>▲ ≚</b>                            |                                       |             |                              |             |                 |                                                                                                    |           |          |           |         | GUARD    |

### Estado de cuenta

| ≡         | Q        | 5           | POLI                      |           |                      |                 |                |                   | P           | CLAUDIO     | GONZALE        | z 🔒 Sa         | alir <b>?</b> |
|-----------|----------|-------------|---------------------------|-----------|----------------------|-----------------|----------------|-------------------|-------------|-------------|----------------|----------------|---------------|
| X         | Revisiór | n de detall | le de cuenta - alumnos TV | VAAREV 9. | 3.6.1 [LASC:9.3.6.1] | (POLI)          |                | A 🗄               | GREGAR      | RECUPERAR   |                | onado 🔅        | HERRAMIENTAS  |
| ID: 1002  | 36235    | LEIDY AL    | EJANDRA ROJAS NEUS        | SA Límite | de crédito: Divisa   | a: COP Usuario: | SAISUSR Retenc | iones:            |             |             |                | R              | ecomenzar     |
| DETALL    | .ES DE C | UENTA       |                           |           |                      |                 |                |                   |             | 🖯 İn        | isertar 🧧 Elir | ninar 🧧 Copi   | ar 🏹 Filtrar  |
| Recib     | 0        |             |                           |           |                      |                 |                |                   |             |             |                |                |               |
| Código de | e deta   | Descripció  | ón *                      | Periodo * | Cargo                | Pago            | Saldo          | Monto de impuesto | Tipo de imp | Plan de est | Origen *       | echa vigente * | Fecha         |
| B202      |          | DTO INS     | T FLIAR HERMANOS          | 202060    |                      | 237.410,00      | 0,00           | 0,00              |             | 1           | E              | 27/08/2020     | 27 🔺          |
| Q100      |          | TARJETA     | A DEBITO                  | 202060    |                      | 500.000,00      | 0,00           | 0,00              |             |             | S              | 27/08/2020     | 27            |
| U105      |          | RECARG      | GO MATRICULA VIRT         | 202060    | 71.223,00            |                 | 71.223,00      | 0,00              |             | 1           | Т              | 14/08/2020     | 14            |
| T101      |          | MATRIC      | JLA PREGRADO VIR          | 202060    | 2.374.100,00         |                 | 1.636.690,00   | 0,00              |             | 1           | R              | 12/08/2020     | 12            |

#### Pago con Planes de pago (créditos Educativos) TSAISTL

✓ Se registra el ID se da clic en "ir"

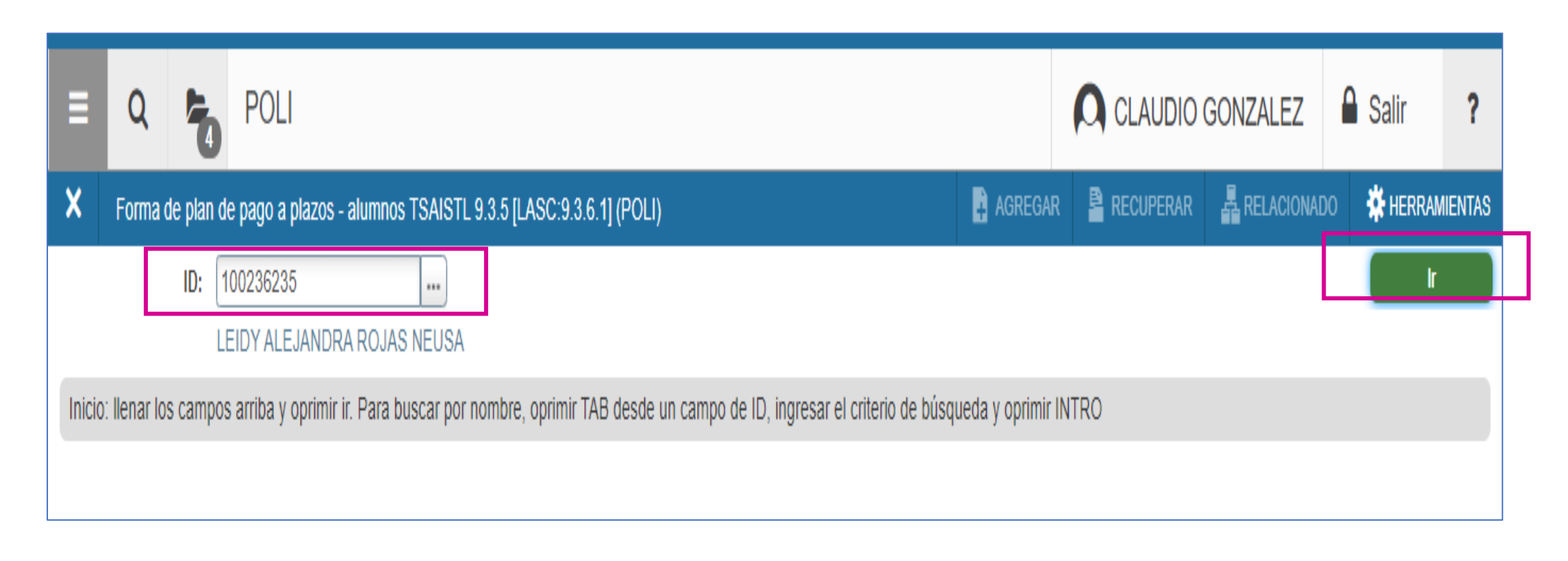

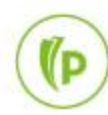

## Asignación de los planes de pago

- ✓ Se Selecciona el tipo de crédito teniendo en cuenta si es virtual o presencial
- ✓ Selecciona el periodo
- ✓ La fecha Vigente : Debe ser como mínimo un mes después del inicio de clases
- ✓ Se registra el valor del crédito
- ✓ Se da clic en guardar

| E Q 5 POLI                                                                   | CLAUDIO GONZALEZ                                          |
|------------------------------------------------------------------------------|-----------------------------------------------------------|
| Forma de plan de pago a plazos - alumnos TSAISTL 9.3.5 [LASC:9.3.6.1] (POLI) | 🗈 AGREGAR 🖹 RECUPERAR 🚔 RELACIONADO 🗱 HERRAMIENTAS 1      |
| ID: 100236235 LEIDY ALEJANDRA ROJAS NEUSA                                    | No se ha podido crear registro                            |
| AUTORIZACIÓN DE PLAN DE PAGO A PLAZOS                                        | 🚼 Insertar 📑 Eliminar 🌇 Copiar 🗙 Filtrar                  |
| Plan de pago a * C2 CRED EDU BANCO DE BOGOTA VIR                             | Código de detalle de * E154 CREDITO ENTIDADES FINANCIERAS |
| plazos                                                                       | plan                                                      |
| Periodo * 202060 SEGUNDO SEMESTRE 2020                                       | Monto de plan * 1.000.000,00                              |
| Plan de pago a 🧾 Plan automático                                             | Código de detalle * E117 CRED EDU BANCO DE BOGOTA VIR     |
| plazos automático                                                            | principal                                                 |
| Plan de pago a Activo                                                        | Código de detalle de                                      |
| plazos automático                                                            | interés                                                   |
|                                                                              | Tasa de interés                                           |
| Vencimiento del pago 💿 Día fijo 🔵 Último día del mes 🔵 Usar periodo de pago  | Código de detalle de                                      |
| a plazos                                                                     | cargo por servicio                                        |
| Número de pagos * 1                                                          | Monto de cargo por                                        |
|                                                                              | servicio                                                  |
| Periodo de pago * 0                                                          | Porcentaje                                                |
| Fecha vigente * 15/09/2020                                                   |                                                           |
|                                                                              | CHARDA                                                    |
|                                                                              | GUARDA                                                    |

- ✓ En la misma forma TSAISTL
- ✓ RELACIONADO
- ✓ Soporte para el plan de pagos a plazos

| E Q 5 POLI                                                                   |                                     | UDIO GONZALEZ                       |
|------------------------------------------------------------------------------|-------------------------------------|-------------------------------------|
| Forma de plan de pago a plazos - alumnos TSAISTL 9.3.5 [LASC:9.3.6.1] (POLI) | 🖹 AGREGAR 📲 RECUP RAR               | RELACIONADO                         |
| ID: 100236235 LEIDY ALEJANDRA ROJAS NEUSA                                    |                                     | Q Buscar                            |
| AUTORIZACIÓN DE PLAN DE PAGO A PLAZOS                                        |                                     | Ver calendario de pago ITSAISTPI    |
| Plan de pago a * C2 CRED EDU BANCO DE BOGOTA VIR                             | Código de detalle de * E154 CREDITO | ver calendario de pago [TSAISTF]    |
| plazos                                                                       | plan                                | Comentarios                         |
| Periodo * 202060 SEGUNDO SEMESTRE 2020                                       | Monto de plan * 1.000.000,00        |                                     |
| Plan de pago a Plan automático                                               | Código de detalle * E117 CRED E     | Soporte para plan de pagos a plazos |
| plazos automático                                                            | principal                           | [IZAUFAF]                           |

- ✓ Se registra nuevamente:
- ✓ EI ID
- ✓ El periodo
- ✓ El plan de pagos
- ✓ Se da click en "ir"

| ≡      | Q            | 5                | POLI                                                                      |                                                    |                 | GONZALEZ   | 🔒 Salir      | ?     |
|--------|--------------|------------------|---------------------------------------------------------------------------|----------------------------------------------------|-----------------|------------|--------------|-------|
| X      | Soporte      | para pla         | n de pagos a plazos TZAUPAP 9.3.10 (POLI)                                 |                                                    |                 | RELACIONAD | 0 🗱 HERRAMIE | INTAS |
|        | C            | ID:              | 100236235<br>IDY ALEJANDRA ROJAS NEUSA                                    | Periodo: 202060 S                                  | EGUNDO SEMESTRI | E 2020     | lr           |       |
|        | Plan de Pa   | i <b>gos:</b> CF | C2<br>RED EDU BANCO DE BOGOTA VIR                                         |                                                    |                 |            |              |       |
| Inicio | : llenar los | campos           | arriba y oprimir ir. Para buscar por nombre, oprimir TAB desde un campo d | e ID, ingresar el criterio de búsqueda y oprimir l | NTRO            |            |              |       |

(P

| ≡      | Q         | 5         | POLI                                  |                              |                    |                 |                   | GONZALEZ       | 🔒 Salir       | ?           |
|--------|-----------|-----------|---------------------------------------|------------------------------|--------------------|-----------------|-------------------|----------------|---------------|-------------|
| ×      | Soporte   | para plar | i de pagos a plazos TZAUPAP 9.3.10 (F | OLI)                         |                    | 🔒 AGREGAR       | R RECUPERAR       |                | IADO 🔆 HEF    | RAMIENTAS   |
| ID:    | 100236235 | LEIDY A   | ALEJANDRA ROJAS NEUSA Periodo:        | 202060 SEGUNDO SEMESTRE 2020 | Plan de Pagos:     | C2 CRED EDU BAN | NCO DE BOGOTA VIF | 2              | Recor         | nenzar      |
| • SOPC | ORTE PARA | PLAN DE   | PAGO A PLAZOS                         |                              |                    |                 | 0                 | nsertar 🗧 Elir | minar 🧧 Copia | r 🏹 Filtrar |
|        |           | ID        | 100236235                             |                              | Fecha de Actividad |                 |                   |                |               |             |
|        | Docum     | ento S    | DPORTE PDF PRUEBAS.pc 🔚               |                              | Usuario            |                 |                   |                |               |             |
|        |           | -         | Indicador                             | -1                           | Origen             |                 |                   |                |               |             |
|        |           |           | Descargar archivo                     |                              |                    |                 |                   |                |               |             |
|        |           |           |                                       |                              |                    |                 |                   |                |               |             |
|        | <b>_</b>  |           |                                       |                              |                    |                 |                   | ANULAR         | SELECCIONAR   | GUARDAR     |
|        |           |           |                                       |                              |                    |                 |                   |                |               |             |

Se adjunta el soporte y se da clic en guardar en esta pagina y se cierra.

Al regresar a la pagina de inicio de la asignación de plan se guarda nuevamente.

| ≡ Q                                                                                     | 6         | POLI                                                          |                      | CLAUDIO GONZALEZ                             |  |  |  |  |  |
|-----------------------------------------------------------------------------------------|-----------|---------------------------------------------------------------|----------------------|----------------------------------------------|--|--|--|--|--|
| × Forma o                                                                               | de plan d | e pago a plazos - alumnos TSAISTL 9.3.5 [LASC:9.3.6.1] (POLI) | 🔒 AGREGA             | R 🖹 RECUPERAR 🛔 RELACIONADO 🔅 HERRAMIENTAS 1 |  |  |  |  |  |
| ID: 100236235 LEIDY ALEJANDRA ROJAS NEUSA 🥥 Guardado con suceso (1 registros guardados) |           |                                                               |                      |                                              |  |  |  |  |  |
| AUTORIZACIÓN                                                                            | DE PLAN   | DE PAGO A PLAZOS                                              |                      | 🔄 insertar 😜 Liinninar 📲 Copiar 🐧 r intrar   |  |  |  |  |  |
| Plan de pa                                                                              | igo a 🔍   | C2 CRED EDU BANCO DE BOGOTA VIR                               | Código de detalle de | E154 CREDITO ENTIDADES FINANCIERAS           |  |  |  |  |  |
| pl                                                                                      | azos      |                                                               | plan                 |                                              |  |  |  |  |  |
| Pe                                                                                      | riodo     | 202060 SEGUNDO SEMESTRE 2020                                  | Monto de plan        | 1.000.000,00                                 |  |  |  |  |  |
| Plan de pa                                                                              | igo a     | Plan automático                                               | Código de detalle    | E117 CRED EDU BANCO DE BOGOTA VIR            |  |  |  |  |  |
| plazos autom                                                                            | ático     |                                                               | principal            |                                              |  |  |  |  |  |
| Plan de pa                                                                              | igo a     | Activo                                                        | Código de detalle de |                                              |  |  |  |  |  |
| plazos autom                                                                            | ático     |                                                               | interés              |                                              |  |  |  |  |  |
|                                                                                         |           |                                                               | Tasa de interés      |                                              |  |  |  |  |  |
| Vencimiento del                                                                         | pago 🤇    | 🗩 Día fijo 🛛 Último día del mes 🔵 Usar periodo de pago        | Código de detalle de |                                              |  |  |  |  |  |
| a pl                                                                                    | azos      |                                                               | cargo por servicio   |                                              |  |  |  |  |  |
| Número de p                                                                             | agos * 🗌  | 1                                                             | Monto de cargo por   |                                              |  |  |  |  |  |
|                                                                                         |           |                                                               | servicio             |                                              |  |  |  |  |  |
| Periodo de                                                                              | pago *    | 0                                                             | Porcentaje           |                                              |  |  |  |  |  |
| Fecha vig                                                                               | jente *   | 15/09/2020                                                    |                      |                                              |  |  |  |  |  |
|                                                                                         |           | 405.40                                                        |                      | · · · · · · · · · · · · · · · · · · ·        |  |  |  |  |  |
|                                                                                         | Fecha d   | e actividad 27/08/2020 03:12:17                               |                      | GUARDAR                                      |  |  |  |  |  |

(P)

#### Estado de cuenta

(P

Se evidencia que se inserta el plan de pagos pero no se aplica con la matricula.

| <b>∃</b> Q     | POLI                                |           |                      |                   |                |                   | P           | CLAUDIC     | ) GONZAL    | EZ 🔒 Salir        | r <b>?</b> |
|----------------|-------------------------------------|-----------|----------------------|-------------------|----------------|-------------------|-------------|-------------|-------------|-------------------|------------|
| × Revisió      | in de detaile de cuenta - alumnos T | VAAREV 9. | 3.6.1 [LASC:9.3.6.1] | (POLI)            |                | A                 | GREGAR      | RECUPERAR   | RELA        | CIONADO  🔆 HE     | RRAMIENTAS |
| ID: 100236235  | LEIDY ALEJANDRA ROJAS NEU           | SA Límite | de crédito: Divisa   | a: COP Usuario: S | SAISUSR Retenc | iones:            |             |             |             | Reco              | omenzar    |
| DETALLES DE (  | CUENTA                              |           |                      |                   |                |                   |             | 0           | nsertar 🗧 E | iliminar 🧧 Copiar | 👻 Filtrar  |
| Recibo         |                                     |           |                      |                   |                |                   |             |             |             |                   |            |
| Código de deta | Descripción *                       | Periodo * | Cargo                | Pago              | Saldo          | Monto de impuesto | Tipo de imp | Plan de est | Origen *    | Fecha vigente *   | Fecha      |
| E117           | CRED EDU BANCO DE BOG               | 202060    | 1.000.000,00         |                   | 1.000.000,00   | 0,00              |             |             | 1           | 15/09/2020        | 15 ^       |
| E154           | CREDITO ENTIDADES FINA              | 202060    |                      | 1.000.000,00      | -1.000.000,00  | 0,00              |             |             |             | 27/08/2020        | 27         |
| B202           | DTO INST FLIAR HERMANOS             | 202060    |                      | 237.410,00        | 0,00           | 0,00              |             | 1           | E           | 27/08/2020        | 27         |
| Q100           | TARJETA DEBITO                      | 202060    |                      | 500.000,00        | 0,00           | 0,00              |             |             | S           | 27/08/2020        | 27         |
| U105           | RECARGO MATRICULA VIRT              | 202060    | 71.223,00            |                   | 71.223,00      | 0,00              |             | 1           | Т           | 14/08/2020        | 14         |
| T101           | MATRICULA PREGRADO VIR              | 202060    | 2.374.100,00         |                   | 1.636.690,00   | 0,00              |             | 1           | R           | 12/08/2020        | 12         |

Se ingresa con el usuario y contraseña de directorio activo

#### http://sigap.poligran.edu.co/

"Para la realizar la aplicación de los pagos"

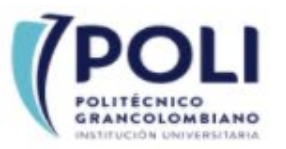

#### Ingreso a la aplicación SIGAP

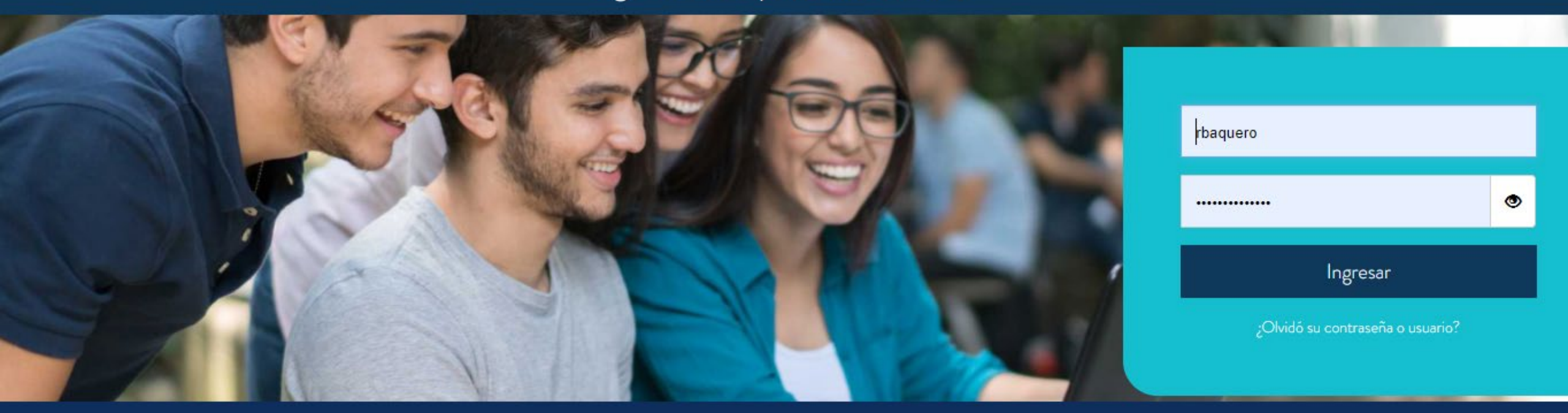

ILUMNO

Línea de Servicio Bogotá: [(571) 744 07 40 opción 1 Línea de Servicio Medellín: ∏(574) 604 0200 Línea de Servicio Nacional: 01 8000 180 779

#### Aplicar transacciones 1

(P

Se ingresa a Financiero Se da clic en el campo de aplicación de pagos.

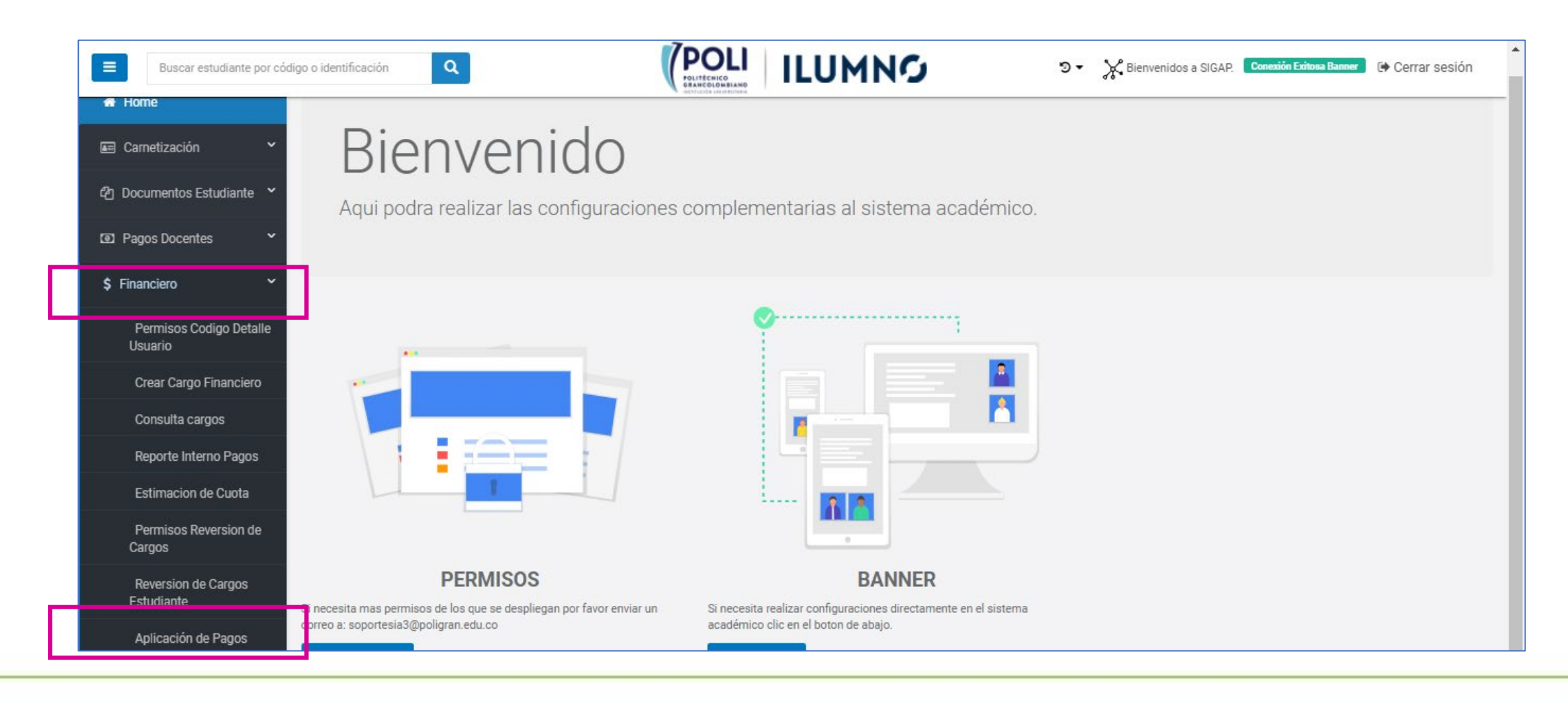

#### Aplicar transacciones 2

Se Selecciona **Crear nuevo**, se digita el código del estudiante y se da clic en crear

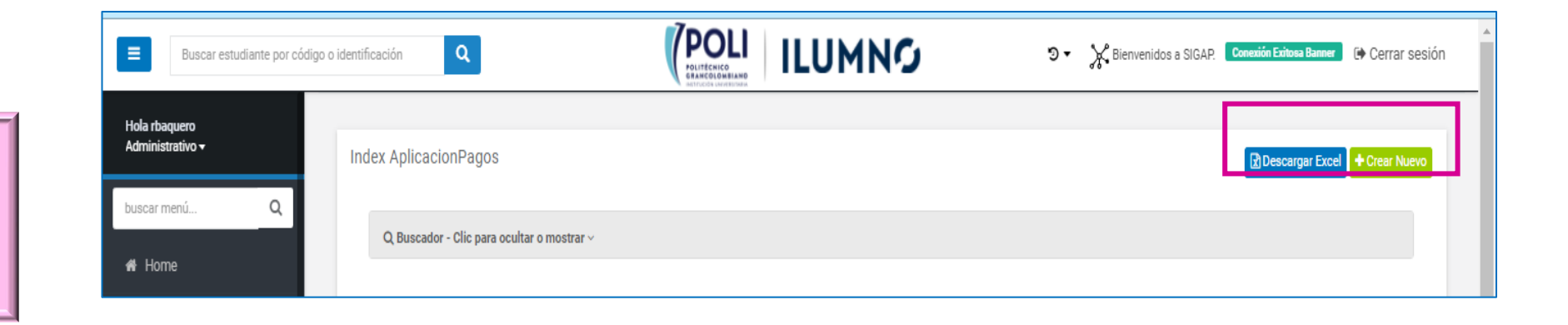

| Buscar estudiante por có                     | digo o identificaciór | Q                |                | <ul> <li>S - K Bienvenidos a SIGAP. Conexión Exitosa Banner De Cerrar sesión</li> </ul> |
|----------------------------------------------|-----------------------|------------------|----------------|-----------------------------------------------------------------------------------------|
| Hola rbaquero<br>Administrativo <del>v</del> | Crear nu              | evo              |                | Volver al listado                                                                       |
| buscar menú Q                                |                       |                  |                |                                                                                         |
| 🖶 Home                                       | Create                | AplicacionPagos  |                |                                                                                         |
| 📼 Carnetización 🛛 🎽                          |                       | CodigoEstudiante | 100236235      | \$                                                                                      |
| එ Documentos Estudiante 🎽                    |                       |                  | Crear Cancelar |                                                                                         |
| Pagos Docentes                               |                       |                  |                |                                                                                         |
|                                              |                       |                  |                |                                                                                         |

#### Estado de cuenta

#### Se aplico el plan de pagos con la matricula

| ≡ Q                                                                             | 5 POLI                    |           |                    |                   |                |               |          | A        | CLAUDIC     | ) gonzal    | EZ         | Salir  | ?         |
|---------------------------------------------------------------------------------|---------------------------|-----------|--------------------|-------------------|----------------|---------------|----------|----------|-------------|-------------|------------|--------|-----------|
| X Revisión de detalle de cuenta - alumnos TVAAREV 9.3.6.1 [LASC:9.3.6.1] (POLI) |                           |           |                    |                   |                |               |          |          |             | 🗱 HER       | RAMIENTAS  |        |           |
| ID: 100236235                                                                   | LEIDY ALEJANDRA ROJAS NEU | SA Límite | de crédito: Divisa | a: COP Usuario: S | SAISUSR Retenc | iones:        |          |          |             |             |            | Recor  | nenzar    |
| DETALLES DE                                                                     | CUENTA                    |           |                    |                   |                |               |          |          | 0           | nsertar 🗧 E | iliminar 🖣 | Copiar | 👻 Filtrar |
| Recibo                                                                          |                           |           |                    |                   |                |               |          |          |             |             |            |        |           |
| Código de deta                                                                  | Descripción *             | Periodo * | Cargo              | Pago              | Saldo          | Monto de impu | esto Tip | o de imp | Plan de est | Origen *    | Fecha vig  | ente * | Fecha     |
| E117                                                                            | CRED EDU BANCO DE BOG     | 202060    | 1.000.000,00       |                   | 1.000.000,00   |               | 0,00     |          |             | I           | 15/09/20   | 20     | 15 📤      |
| E154                                                                            | CREDITO ENTIDADES FINA    | 202060    |                    | 1.000.000,00      | 0,00           |               | 0,00     |          |             |             | 27/08/20   | 20     | 27        |
| B202                                                                            | DTO INST FLIAR HERMANOS   | 202060    |                    | 237.410,00        | 0,00           |               | 0,00     |          | 1           | E           | 27/08/20   | 20     | 27        |
| Q100                                                                            | TARJETA DEBITO            | 202060    |                    | 500.000,00        | 0,00           |               | 0,00     |          |             | S           | 27/08/20   | 20     | 27        |
| U105                                                                            | RECARGO MATRICULA VIRT    | 202060    | 71 223 00          |                   | 71 223 00      |               | 0,00     |          | 1           | Т           | 14/08/20   | 20     | 14        |
| T101                                                                            | MATRICULA PREGRADO VIR    | 202060    | 2.374.100,00       |                   | 636.690,00     | -             | 0,00     |          | 1           | R           | 12/08/20   | 20     | 12        |

#### http://sigap.poligran.edu.co/

#### Media Matricula

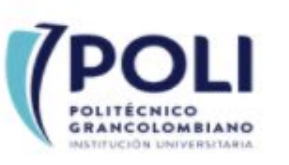

Se ingresa con el usuario y contraseña de directorio activo

#### Ingreso a la aplicación SIGAP

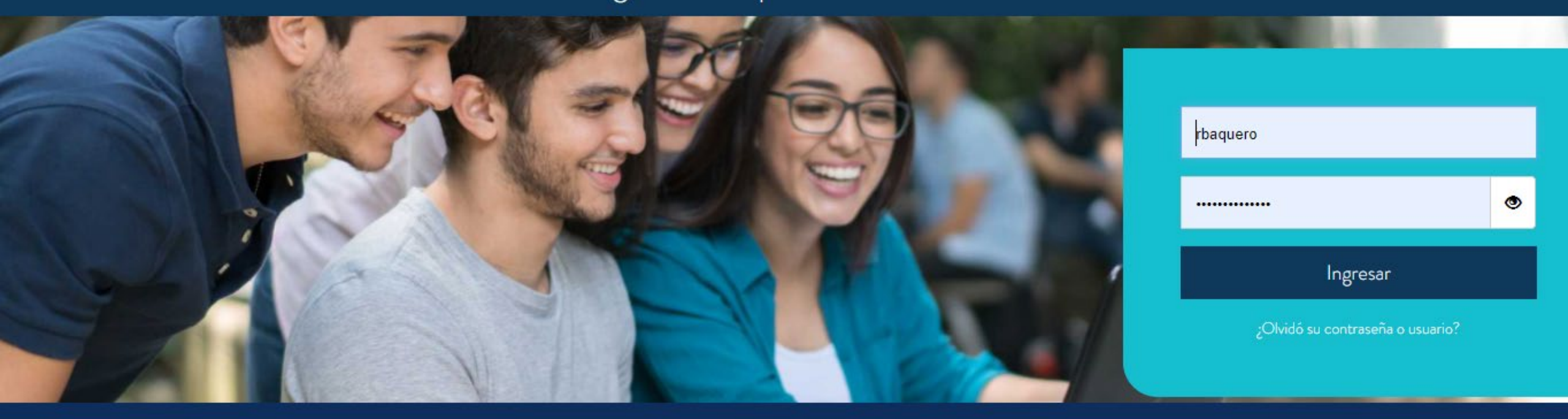

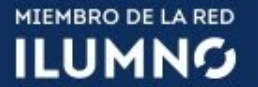

Línea de Servicio Bogotá: [(571) 744 07 40 opción 1 Línea de Servicio Medellín: [ (574) 604 0200 Línea de Servicio Nacional: 01 8000 180 779

#### Media matricula

#### Se selecciona Atributos y posterior la opción de "Asignación de atributos a estudiantes

| Buscar estudiant                   | por código o identificac | ión <b>Q</b>                            |           |         | ILUMNO                      | છ      | <ul> <li>K Bienveni</li> </ul> | dos a SIGAP. | Conexión Exitosa Banner | 🕈 Cerrar sesión  |
|------------------------------------|--------------------------|-----------------------------------------|-----------|---------|-----------------------------|--------|--------------------------------|--------------|-------------------------|------------------|
| Pagos Docentes                     | ~ Admir                  | nistación Atributos a Estudiar          | ites      |         |                             |        |                                |              |                         | th Croast Nursua |
| \$ Financiero                      | ~                        |                                         | 100       |         |                             |        |                                |              |                         |                  |
| � Homologacion                     | ~ (                      | Q Buscador - Clic para ocultar o mostra | ar ~      |         |                             |        |                                |              |                         |                  |
| Convenios                          | •                        |                                         |           |         |                             |        |                                |              |                         |                  |
| 🏦 CSU                              | ✓ Atrib                  | uto AtributoDescripcion                 | Codigo    | Periodo | Comentario                  | Cierre | Programa                       | Activo       | FechaCreacion           |                  |
| 🤉 Permanencia                      | ~ × ME                   | DMT MEDIA MATRICULA                     | 100137894 | 202060  | Validación Regalia campo NC |        | 1                              | Activo       | 20-08-2020              | ۲                |
| Aplicaciones Financie              | > ME                     | DMT MEDIA MATRICULA                     | 100046332 | 202060  |                             |        | 2                              | Activo       | 19-08-2020              | ۲                |
| A Configuración                    | > UL                     | MT ULTIMA MATERIA                       | 100214550 | 201960  |                             |        | 1                              | Activo       | 31-07-2020              | ۲                |
|                                    | > UL                     | MT ULTIMA MATERIA                       | 100214545 | 201960  |                             |        | 1                              | Activo       | 31-07-2020              | ۲                |
| jii Auditoria                      | > ME                     | DMT MEDIA MATRICULA                     | 100214529 | 201960  |                             | 2      | 1                              | Activo       | 28-07-2020              | ۲                |
| ≢ Atributos                        | > UL                     | MT ULTIMA MATERIA                       | 100232973 | 201960  |                             |        | 1                              | Activo       | 21-07-2020              | ۲                |
| Permisos de Atribut                | s- > м                   | DMT MEDIA MATRICULA                     | 100215928 | 201960  |                             |        | 1                              | Activo       | 21-07-2020              | ۲                |
| Asignación Atributo<br>Estudiantes | a > UL                   | MT ULTIMA MATERIA                       | 100067288 | 201960  | asdfnm,                     |        | 2                              | Activo       | 21-07-2020              | ۲                |
| Lotalanteo                         |                          |                                         | 400044440 | 004040  |                             | _      |                                |              | 04.07.0000              |                  |

#### Asignación de la media matricula

| Buscar estudiante por o                      | ódigo o identificación Q | POLITÉCHICO       ILUMNO       I Conexión Ex         JULIÉ COLUME AND AND AND AND AND AND AND AND AND AND                   | itosa Banner 🕞 Cerrar sesión |
|----------------------------------------------|--------------------------|----------------------------------------------------------------------------------------------------|------------------------------|
| Hola rbaquero<br>Administrativo <del>-</del> | Asignar Atributos a Estu | diantes                                                                                                    |                              |
| buscar menú Q                                |                          | IMPORTANTE: Si no encuentra el atributo que necesita crear por favor comunicarse con el área financiera para que lo incluya |                              |
| 🖀 Home                                       | Atributo                 | MDMT MEDIA MATRICULA                                                                                                    | •                            |
| 🖅 Carnetización 🛛 👻                          | Codigo                   | 100076426 Validar                                                                                                    |                              |
| 쉽 Documentos Estudiante 💙                    | Nombre                   | YEIMY CAROLINAESCARRAGA CARABALLO                                                                                           |                              |
| Pagos Docentes                               | Programa                 | UGIPSICOLOGIA                                                                                                    | •                            |
| \$ Financiero 👻                              | Periodo                  | 202060                                                                                                    |                              |
| ∿ Homologacion ✓                             | Cierre                   | Permite dejar el atributo para el periodo configurado o abierto para los periodos seguidos de este.                         |                              |
| 🔊 Convenios 👻                                | Comentario               |                                                                                                    |                              |
| 🟦 CSU 🗸 👻                                    |                          |                                                                                                    |                              |
| 🔉 Permanencia 🛛 👻                            |                          | Crear C: ncelar                                                                                                    |                              |
| 🔤 Anlicaciones Financieras 🗙                 |                          |                                                                                                    |                              |

#### Cargo de media Matricula

### Se evidencia en el estado de cuenta el cargo generado por la mitad de la matricula

| ≡        | Q        | 5          | POLI                     |            |                      |                |                 |                   | P           | CLAUDIC     | ) GONZ   | ZALEZ      | 🔒 Salir   | ?           |
|----------|----------|------------|--------------------------|------------|----------------------|----------------|-----------------|-------------------|-------------|-------------|----------|------------|-----------|-------------|
| ×        | Revisió  | n de detal | le de cuenta - alumnos T | VAAREV 9.3 | 3.6.1 [LASC:9.3.6.1] | (POLI)         |                 | AC                | GREGAR      | RECUPERAR   | A R      | ELACIONADO | D 🔆 HEI   | RRAMIENTAS  |
| ID: 100  | 076426   | YEIMY C    | AROLINA ESCARRAGA        | CARABALL   | O Límite de crédit   | o: Divisa: COP | Usuario: SAISUS | R Retenciones:    |             |             |          |            | Reco      | menzar      |
| DETAL    | LES DE C | UENTA      |                          |            |                      |                |                 |                   |             |             | nsertar  | Eliminar   | Copiar    | 👻 Filtrar 🗅 |
| Recil    | bo       |            |                          |            |                      |                |                 |                   |             |             |          |            |           |             |
| Código d | de deta  | Descripci  | ón *                     | Periodo *  | Cargo                | Pago           | Saldo           | Monto de impuesto | Tipo de imp | Plan de est | Origen * | Fecha v    | vigente * | Fecha       |
| T101     |          | MATRIC     | ULA PREGRADO VIR         | 202060     | -1.012.000,00        |                | 0,00            | 0,00              |             | 1           | R        | 27/08/     | 2020      | 27/08       |
| T101     |          | MATRIC     | ULA PREGRADO VIR         | 202060     | 2.024.100,00         |                | 1.012.100,00    | 0,00              |             | 1           | R        | 12/08/     | 2020      | 12/08       |
| S400     |          | BECA E     | STUDIANTE SENA 10%       | 202010     |                      | 192.776,00     | 0,00            | 0,00              |             |             | Т        | 19/02/     | 2020      |             |
| T101     |          | MATRIC     | ULA PREGRADO VIR         | 202010     | 1.927.716,00         |                | 0,00            | 0,00              |             | 1           | R        | 19/02/     | 2020      |             |
| C101     |          | RECAU      | OO EFECTIVO TRAN         | 202010     |                      | 1.734.940,00   | 0,00            | 0,00              |             |             | Т        | 14/02/     | 2020      |             |
| S400     |          | BECA E     | STUDIANTE SENA 10%       | 201960     |                      | 181.860,00     | 0,00            | 0,00              |             |             | Т        | 31/07/     | 2019      |             |
| T101     |          | MATRIC     | ULA PREGRADO VIR         | 201960     | 1.818.600,00         |                | 0,00            | 0,00              |             | 1           | R        | 31/07/     | 2019      |             |
| C100     |          | RECAU      | DO EFECTIVO              | 201960     |                      | 1.636.740,00   | 0,00            | 0,00              |             |             | Т        | 31/07/     | 2019      |             |
| S400     |          | BECA E     | STUDIANTE SENA 10%       | 201910     |                      | 181.860,00     | 0,00            | 0,00              |             |             | Т        | 25/02/     | 2019      |             |
| T101     |          | MATRIC     | ULA PREGRADO VIR         | 201910     | 1.818.600,00         |                | 0,00            | 0,00              |             | 1           | R        | 25/02/     | 2019      |             |
| 4        |          |            | 4                        | 4          |                      |                |                 |                   |             |             |          |            |           |             |

#### Recibo de pago de media Matricula

|                      |                      |                   |                           | SEDE: VIRTUAL<br>CSU: BOGOTA: PLANNER | USME       | ORDE | JORNAD           | VIR PSICOLOGI<br>A: MODALIDAD VIRTU |
|----------------------|----------------------|-------------------|---------------------------|---------------------------------------|------------|------|------------------|-------------------------------------|
| AÑO:                 | MES                  | DÍA               | PERIODO                   | ESTUDIANTE ID: 100076426 CC           | 1023016038 | RESE | PONSABLE         |                                     |
| 2020                 | 08                   | 27                | 202060                    | YEIMY CAROLINA                        |            | YEIN | MY CAROLINA      |                                     |
|                      |                      |                   |                           | ESCARRAGA CARABALLO                   |            | ESCA | ARRAGA CARABALLO |                                     |
|                      |                      |                   | CON                       | CEPTOS                                | CARGOS     |      | PAGOS            | BALANCES                            |
|                      |                      |                   |                           |                                       |            |      |                  |                                     |
| TOTALE               | s                    |                   |                           |                                       | \$1,012,1  | 100  | \$0              | \$1,012,1                           |
| PAGUE                | HASTA                | 13.0              | 8.2020                    |                                       |            |      | •                | \$1,012,1                           |
| PAGUE                | HASTA                | 30.0              | 9.2020                    |                                       |            |      |                  | \$1,042,4                           |
|                      |                      |                   |                           |                                       |            |      |                  |                                     |
| -Institu<br>Ministe: | ición su<br>rio de E | jeta a<br>ducació | inspección<br>òn Nacional | y vigilancia por el                   | 1          |      |                  |                                     |

#### Validación de Retenciones SOAHOLD

Se ingresa a consultar si el estudiante tiene retención o bloqueo

| ≣         | Q b POLI                                 |                                     |                      |                         |       |            |            | CLAUDIO GONZALEZ |          |                 | r         | ?      |
|-----------|------------------------------------------|-------------------------------------|----------------------|-------------------------|-------|------------|------------|------------------|----------|-----------------|-----------|--------|
| X         | Informa                                  | ación de retención SOAHOLD 9.3 [LAS | C:8.5.6] (POLI)      |                         |       | AGRE       | Gar 📱 Rec  | CUPERAR          |          | iado  🗱 Hi      | ERRAMIE   | INTAS  |
| ID: 100   | 236235                                   | LEIDY ALEJANDRA ROJAS NEUSA         |                      |                         |       |            |            |                  |          | Rec             | omenzar   |        |
| DETAL     | 🖞 Insertar 🗧 Eliminar 🖕 Copiar 🌪 Filtrar |                                     |                      |                         |       |            |            |                  |          |                 |           |        |
| Tipo de r | rete D                                   | Descripción del tipo de retención   | Razón                | Indicador de liberación | Monto | De *       | A *        | Código de or     | rigen De | scripción de có | digo de c | origen |
| RI        | F                                        | RETENCION INSCRIPCION MATER         | NO PAGO DE MATRICULA |                         |       | 18/08/2020 | 31/12/2049 |                  |          |                 |           | *      |
| RI        | F                                        | RETENCION INSCRIPCION MATER         | NO PAGO DE MATRICULA |                         |       | 18/08/2020 | 31/12/2049 |                  |          |                 |           | •      |
|           |                                          |                                     |                      |                         |       |            |            |                  |          |                 |           | •      |
| K ◀       | 1 de '                                   | 1 ▶ 🕅 10 🗸 Por página               |                      |                         |       |            |            |                  |          | R               | egistro ′ | 1 de 2 |
| )         |                                          |                                     |                      |                         |       |            |            |                  |          |                 |           |        |

POLI

(P

Generación de cargos de otros servicios Académicos SIGAP

#### Se ingresa con el usuario y contraseña de directorio activo

#### http://sigap.poligran.edu.co/

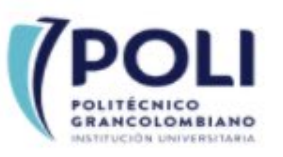

#### Ingreso a la aplicación SIGAP

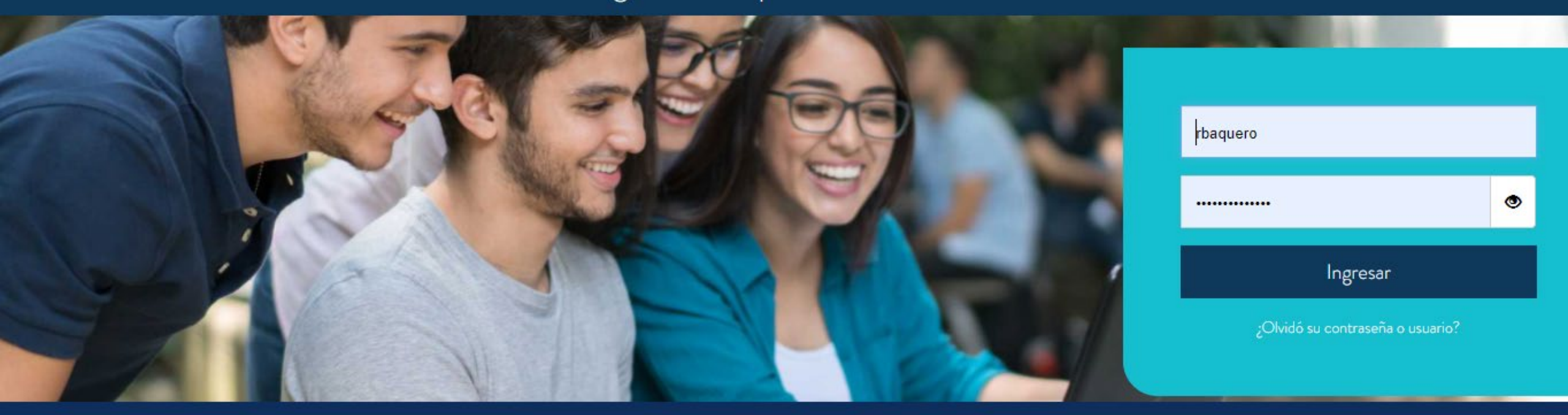

ILUMNO

Línea de Servicio Bogotá: [(571) 744 07 40 opción 1 Línea de Servicio Medellín: [(574) 604 0200 Línea de Servicio Nacional: 01 8000 180 779

#### Generar cargos de otros servicios académicos 1

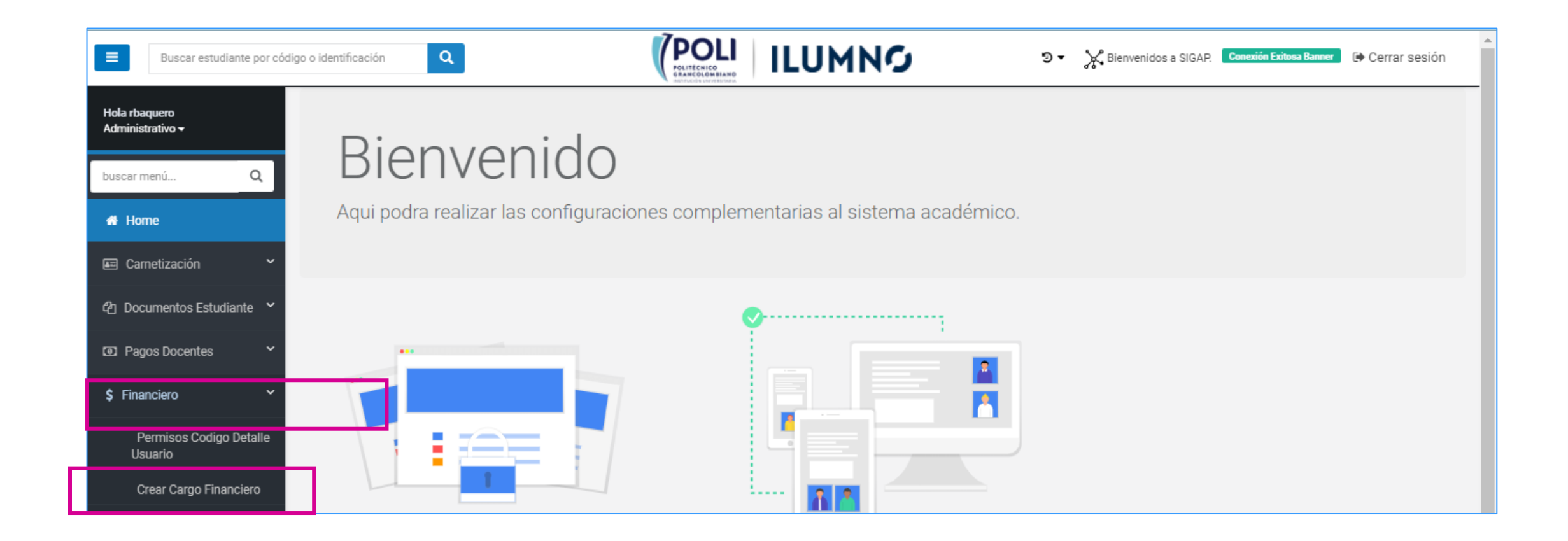

#### Generar cargos de otros servicios académicos 2

| Buscar estudiante por co                     | ódigo o identificación Q                   |                                      | ⊙ - X Bienvenidos a SIG | AP. Conexión Exitosa Banner 🕞 Cerrar sesión |
|----------------------------------------------|--------------------------------------------|--------------------------------------|-------------------------|---------------------------------------------|
| Hola rbaquero<br>Administrativo <del>v</del> | Index CodigoDetalleEstudiante              |                                      |                         | Descargar E cel + Crear Nuevo               |
| buscar menú Q                                |                                            |                                      |                         |                                             |
| # Home                                       | Q Buscador - Clic para ocultar o mostrar v |                                      |                         |                                             |
| 🖅 Carnetización 🖌 🖌                          |                                            |                                      |                         |                                             |
| A Described Falsations V                     | CodigoDetalle PIDM Codigo                  | Estudiante NumeroTransaccion Periodo | Activo                  | FechaCreacion                               |

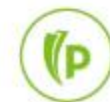

#### Generar cargos de otros servicios académicos 3

| Buscar estudiante por có                     | digo o identificación Q      |                                                                                        | <ul> <li>Bienvenidos a SIGAP. Conexión Exitosa Banner De Cerrar sesión</li> </ul> |
|----------------------------------------------|------------------------------|----------------------------------------------------------------------------------------|-----------------------------------------------------------------------------------|
| Hola rbaquero<br>Administrativo <del>-</del> | Crear nuevo<br>List / Create |                                                                                        | Volver al listado                                                                 |
| buscar menú Q                                |                              |                                                                                        |                                                                                   |
| 🖀 Home                                       | Crear cargo al estudiante    |                                                                                        |                                                                                   |
| 📼 Carnetización 🛛 🖌                          |                              | IMPORTANTE: Si no encuentra el código de detalle que necesita crear por favor comunica | rse con el área financiera para que lo incluya                                    |
| අ Documentos Estudiante 💙                    | CodigoDetalle                | I100 CERTIFICADO CONSTANCIA                                                            | •                                                                                 |
| Pagos Docentes                               | CodigoEstudiante             | 100212414                                                                              |                                                                                   |
| \$ Financiero Y                              |                              | Cambiar el estudiante o código de detalle                                              |                                                                                   |
| Permisos Codigo Detalle<br>Usuario           | Cargos asociados             | El estudiante no cuenta con el codigo de detalle asociado anteriormente                |                                                                                   |
| Crear Cargo Financiero                       | Periodo                      | 202150                                                                                 |                                                                                   |
| Consulta cargos                              | Valor                        | 9500                                                                                   |                                                                                   |
| Reporte Interno Pagos<br>Estimacion de Cuota | Comentario                   | 1                                                                                      |                                                                                   |
| Permisos Reversion de<br>Cargos              |                              | Crear Cancelar                                                                         |                                                                                   |

#### Estado de cuenta

(P

Se evidencia el cargo del certificado

| <b>≡</b> Q                                                                                                   | FOLI                               |           |                      |        |          |                   | P           | CLAUDIO     | GONZALI  | EZ 🔒       | Salir   | ?       |
|----------------------------------------------------------------------------------------------------|------------------------------------|-----------|----------------------|--------|----------|-------------------|-------------|-------------|----------|------------|---------|---------|
| × Revisió                                                                                                    | n de detaile de cuenta - alumnos T | VAAREV 9. | 3.6.1 [LASC:9.3.6.1] | (POLI) |          | AC                | GREGAR      | RECUPERAR   | RELAC    | CIONADO    | 🗱 HERRA | MIENTAS |
| ID: 100226635 CIRO WILMAR AZA IBAÑEZ Límite de crédito: Divisa: COP Usuario: SAISUSR Retenciones: Recomenzar |                                    |           |                      |        |          |                   |             |             |          |            |         |         |
| T DETALLES DE CUENTA                                                                                         |                                    |           |                      |        |          |                   |             |             |          | Filtrar    |         |         |
| Recibo                                                                                                    |                                    |           |                      |        |          |                   |             |             |          |            |         |         |
| Código de deta                                                                                               | Descripción *                      | Periodo * | Cargo                | Pago   | Saldo    | Monto de impuesto | Tipo de imp | Plan de est | Origen * | Fecha vige | nte *   | Fecha   |
| 1100                                                                                                    | CERTIFICADO CONSTANCIA             | 202098    | 9.500,00             |        | 9.500,00 | 0,00              |             | 1           | S        | 27/08/202  | 20      | 27/08   |
|                                                                                                    |                                    |           |                      |        |          |                   |             |             |          |            |         |         |

#### Recibo de pago de otros servicios

|                   |         |      |         | SEDE: VIRTUAL<br>CSU: BOGOTA: PG CSU | VIRTUAL  | 0102        | VIR A       | PREGRA   |  |  |
|-------------------|---------|------|---------|--------------------------------------|----------|-------------|-------------|----------|--|--|
| AÑO:              | MES     | DÍA  | PERIODO | ESTUDIANTE ID: 100226635 CC          | 10736283 | 321         | RESPONSABLE |          |  |  |
| 2020 08 27 202098 |         |      | 202098  | CIRO WILMAR                          |          | CIRO WILMAR |             |          |  |  |
|                   |         |      |         | AZA IBAÑEZ                           |          |             | AZA IBAÑEZ  |          |  |  |
|                   |         |      | CON     | CEPTOS                               | c        | ARGOS       | PAGOS       | BALANCES |  |  |
| CERTIN            | FICADO  | CONS | TANCIA  |                                      |          | \$9,5       | 00          | \$9,5    |  |  |
|                   |         |      |         |                                      |          |             |             |          |  |  |
|                   |         |      |         |                                      |          |             |             |          |  |  |
|                   |         |      |         |                                      |          |             |             |          |  |  |
|                   |         |      |         |                                      |          |             |             |          |  |  |
|                   |         |      |         |                                      |          |             |             |          |  |  |
|                   |         |      |         |                                      |          |             |             |          |  |  |
| TOTALE            | TOTALES |      |         |                                      |          | \$9,5       | \$0 \$9,    |          |  |  |
| PAGUE             | HASTA   | 01.0 | 9.2020  |                                      |          |             |             | \$9,5    |  |  |
|                   |         |      |         |                                      |          |             |             |          |  |  |
|                   |         |      |         |                                      |          |             |             |          |  |  |
|                   |         |      |         |                                      |          |             |             |          |  |  |
|                   |         |      |         |                                      |          |             |             |          |  |  |

Recibo de pago del cargo del certificado

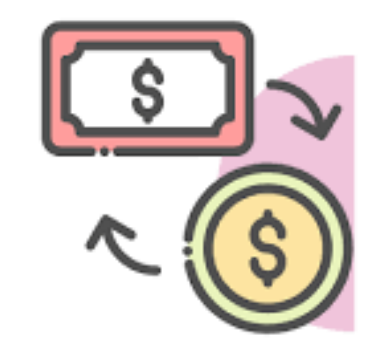

POLI

## Dudas o inquietudes

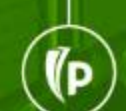

POLI

## Evaluación

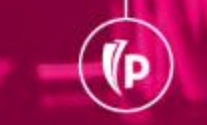

# GRACIAS